# **Richtig arbeiten mit XING**

#### Inhalt

### Teil 1 XING Account anlegen

| Einleitung                        | Seite 4  |
|-----------------------------------|----------|
| Allgmeines zu den Funktionen      | Seite 5  |
| Schritt 1: Registrieren           | Seite 13 |
| Schritt 2: Bestätigung            | Seite 13 |
| Schritt 3: Persönliche Daten      | Seite 14 |
| Schritt 4: Premium Funktion       | Seite 14 |
| Schritt 5: Profil anlegen         | Seite 15 |
| Schritt 6: Header einbinden       | Seite 15 |
| Schritt 7: Xing Menü              | Seite 16 |
| Schritt 8: Profil personalisieren | Seite 16 |
| Schritt 9: Über mich              | Seite 17 |
| Schritt 10: weitere Informationen | Seite 17 |
| Schritt 11: Profildetails         | Seite 18 |

#### **Teil 2 Visitor Funktionen**

| Schritt 1: Xing Visitor                   | Seite 19 |
|-------------------------------------------|----------|
| Schritt 2: Mitglieder finden              | Seite 19 |
| Schritt 3: erweiterte Suche               | Seite 20 |
| Schritt 4: Xing Mitglieder                | Seite 20 |
| Schritt 5: Gruppe auslesen                | Seite 21 |
| Schritt 6: Gruppen-Mitglieder             | Seite 21 |
| Schritt 7: Premium-Mitglieder             | Seite 22 |
| Schritt 8: Besucher Bestätigung           | Seite 22 |
| Schritt 9: vollautomatisch Profil aufrufe | Seite 23 |
| Schritt 10: Überleitung XiButler          | Seite 23 |
|                                           |          |

#### **Teil 3 Xibutler**

Schritt 1: XiButler erwerben

| Schritt 2: Besucher auslesen     | Seite 25 |
|----------------------------------|----------|
| Schritt 3: Xing Besucher         | Seite 26 |
| Schritt 4: Nachricht verschicken | Seite 27 |
| Schritt 5: Textbausteine         | Seite 28 |
| Schritt 6: Automatisierung       | Seite 29 |
| Schritt 7: Xibutler Prozess      | Seite 30 |
| Schritt : Fertiger Durchlauf     | Seite 31 |
|                                  |          |

Einleitung

XING ist schon lange keine reine Business to Business Plattform mehr. XING hat sich in den letzten Jahren zu einer echten Traffic-Quelle entwickelt. Die Vorraussetzung dafür, mit XING effektiv arbeiten zu können, ist die richtigen Werkzeuge mit der richtigen Strategie anzuwenden.

Menschen, denen beim Wort "Kaltakquise" ein kalter Schauer über den Rücken läuft, haben heute bessere Möglichkeiten denn je, Ihre Aquise-Quote nach oben zu treiben. Dienstleister, Vertreiber und Produzenten sollen sollten einfach Freude an der Neukundengewinnung haben und das können Sie heute auch!

Mit diesen Software-Tools "XING Visitor" und "XiButler" können Sie das Maximum aus Ihrem XING Profil heraus holen. Noch nie waren neue erfolgsversprechende Kontakte beziehungsweise zielgruppen-gerechter Traffic so leicht zu bekommen wie heute.

Mit den Tools haben Sie vollautomatische Mitarbeiter, die die Akquise per Autopilot für Sie durchführen. Damit können Sie ein wirklich großes Netzwerk aufbauen und Ihr Business von Xing wirklich profitieren lassen. Aus Besuchern werden Interessenten und aus Interessenten werden zahlende Kunden. Und darum geht's doch, oder?

In unserer Schritt für Schritt Anleitung erfahren Sie, wie Sie Ihre Zielgruppe auf sich aufmerksam machen und in kürzester Zeit Kontakte und Kunden gewinnen!

#### Traffic per XING

XING, ähnlich wie Facebook und doch ganz anders. Während Facebook eine Community für

Spaß und Freizeit ist, ist XING eher ein Business-Netzwerk. Ein Business to Business Netzwerk, in dem die Leute ernsthafte, geschäftliche Absichten verfolgen. XING ist das Mittel der Wahl, sofern Sie sich mit Ihrer Nische oder Produkt eher an Business-Kunden richten.

Wie Sie mit XING Ihre Akquise von Neukunden vollautomatisierten können, ist Inhalt dieses Teils. Denn mit den Tools von Norbert Kloiber, ist es heute möglich, das Kontakten auf eine neues Level zu heben. Doch bevor wir dazu kommen, gilt es einige Grundlagen bei Ihrem XING Profil zu beachten.

Ihr Profil hat das Potenzial, mehr zu sein als eine bloße Imageseite. Ihr Profil kann eine Mehrwert bietende Landingpage sein, wenn Sie die Möglichkeiten bei XING nutzen. Dann wird Ihr XING Profil wie eine Webseite, die dazu dient, dass Besucher darauf landen und dort die Dinge tun, die Sie gerne von Ihnen hätten. Zum Beispiel sich in eine Liste eintragen, Informationen anfordern oder Videos anschauen. Die Möglichkeiten sind vielfältig. Nutzen Sie diese!

Sollten Sie noch kein Profil bei XING haben, legen Sie sich einen Account an. Füllen Sie Ihren Account vorab einmal mit den üblich relevanten Daten zu Ihrer Person. Also wer Sie sind, was Sie tun und was Sie auf XING suchen. Da Sie aus XING das maximale heraus holen wollen, empfehlen wir Ihnen, eine Premium Mitgliedschaft abzuschließen. Nur so können Sie mit den richtigen Tools, die Neukunden-Akquise automatisieren.

Im nächsten Schritt geht es daran, Ihr Profil in eine Mehrwert bietenden Landingpage zu verwandeln. Dazu erst einmal Anhand eines Beispiels die Erklärung, was wir unter einer Mehrwert bietenden XING Website verstehen. Wenn Sie hier meinen Profilausschnitt schau-

#### en, sehen sie einige Besonderheiten.

|    | Diplomierter Internet-Neukunden-Gewinnungs-Guru<br>zeigt einen revolutionär anderen Weg der<br>Neukundengewinnung per Internet<br>www.star-kunden-gewinnung.com <- ideal für Coaches, Speake<br>und Berater!                                                                                                    |  |  |  |  |  |
|----|----------------------------------------------------------------------------------------------------|--|--|--|--|--|
|    | Geschäftlich Profile im Web                                                                                                    |  |  |  |  |  |
|    | Friedrichstraße 88<br>10117 Berlin<br>Deutschland (Kartenansicht)                                                                                                    |  |  |  |  |  |
|    | ⊠ info@heikohaeusler.com                                                                                                    |  |  |  |  |  |
| 77 | Was ich mit "Star Kunden" meine?!? Ganz einfach: Die<br>RICHTIGEN Kunden, die Ihre Produse schatzen, die<br>UMSETZEN und die bereit sind, in Ihren Mehrwert<br>hochpreisig zu investieren. Ach ja: "Cool" und<br>interessant sollten sie ebenfalls sein - Kunden, mit<br>denen Sie auch gerne mal ein Bier (oder nen Kaffee)<br>trinken gehen - macht das Leben leichter und Ihr<br>Business erfolgreicher! Mehr hier:<br>http://bit.ly/wASUuj |  |  |  |  |  |

## Über mich

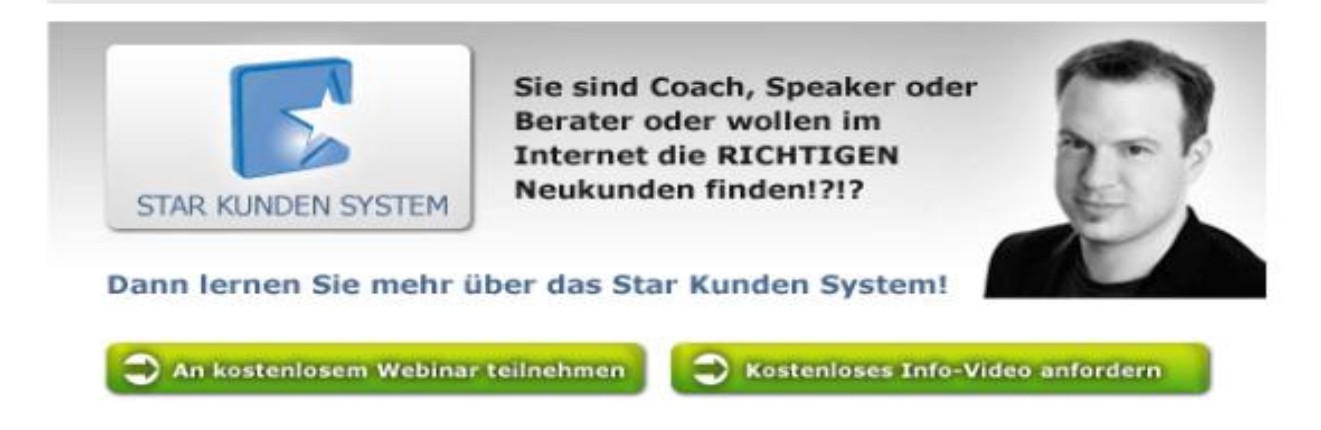

Oben würde normalerweise eine Firma stehen. Zusätzlich ein Bildungsgrad, also Doktor, Professor, Magister oder andere. Das beides sind Informationen, die im Normalfall für ihre Interessenten nicht besonders spannend sind. Ich persönlich halte dies für meine potenziellen Kunden für uninteressant.

Deswegen habe ich hier einen kleinen Scherz rein geschrieben. **"Diplomierter Internet- Neukunden-Gewinnungs-Guru".** Sie sehen, dass ist eine Möglichkeit, wie man ein bisschen Aufmerksamkeit erregen kann. Die Einstellungen für Ihre kreative Vorstellung, können Sie weiter unten im Bereich vornehmen. Dort ändern Sie die Einstellungen, im Bereich aktuelle Firma, dementsprechend.

+ Eintrag hinzufügen

Sie können also bei der anzuzeigenden, aktuellen Hauptfirma bei "Meine Position" statt dieser zum Besipiel etwas wie "zeigt einen revolutionären neuen Weg…" eintragen. Damit zeigen Sie Ihrem Profilbesucher etwas wichtiges über sich und ihrem Thema. Also statt langweiligen Titel erstellen Sie eine spannende, reizvolle und Interesse weckende Headline. Indem Sie in diesem Bereich Werbung für sich machen, verwandeln Sie Ihr Profil im Prinzip in eine Landingpage.

Verzichten Sie auf gewöhnliche Floskeln oder Positionsbeschreibungen wie Assistent vom Assistenten des Hauptsekretärs. Sagen Sie Ihrem Besucher sofort klipp und klar, was er von Ihnen erwarten kann. Bieten Sie Ihm sofort einen Mehrwert und hoffen Sie nicht darauf, dass der Besucher sich sicherlich schon irgenwie durch Ihr Profil kämpfen wird. Helfen Sie Ihm stattdessen mit klaren Wegweiser zu für Sie richtigen Handlung.

Ein weiterer, sehr spannender Bereich ist ebenfalls weiter unten zu finden. Dort sind die Felder wie "Ich suche", "Ich biete" und "Interessen". Die in diesen Felder stehenden Begriffe, sind alles Begriffe, unter denen man sie bei XING finden kann.

| ch biete | Infos und Know How zu den Themen, Internet Marketing, Neukunden<br>Gewinnung, Neukunden Gewinnung im Internet, Internet Marketing,<br>Internet-Marketing, Email-Marketing, Produktlaunches, Video, Marketing,<br>Partnerprogramme, SEO, SEM, Webdesign, Facebook, Facebook Paid<br>Traffic, Xing Traffic, Adwords, Webdesign, Geld verdienen im Internet,                                                                                                 |
|----------|----------------------------------------------------------------------------------------------------|
|          | Meine revolutionär andere Technik der, Neukunden-Gewinnung, unter,<br>www.star-kunden-gewinnung.com. Ideal geeignet für, Speaker, Sprecher,<br>Coaches, Autoren, Trainer und Berater> Mehr Infos in kostenlosen<br>Videos und Webinaren.,                                                                                                    |
|          | Assets wie ein, Abo-System, für (werdende), Internet-Marketer, mit über<br>2000 motivierten (und zahlenden) Mitgliedern. Eine, Verteilerliste, im<br>fünfstelligen Bereich. Umfangreichen Kenntnisse und Erfahrungen u.a. in<br>den Themen, Internet Marketing, Email-Marketing, Prpdoukt-Launches,<br>Online-Werbekampagnen, Kunden-Bindungs-Strategien, SEO, SEM und<br>Webdesign. Eine selbst entwickelte Lösung für effektive Online-Abo-<br>Systeme. |
|          | Initiator und Mitveranstalter des, Internet-Marketing-Kongress,<br>www.internet-marketing-kongress.de, Nächster Termin: 19.05 und<br>20.05.2012 in Berlin, Hotel Intercontinental,                                                                                                    |

#### Persönliches

Mehr Informationen mit spannenden Tipps und Tricks vor allem zur,

Aus diesem Grund sind hier sent viele Kömmas gesetzt. Durch die Wörtertrehnung mit Kommas werden diese zu sogenannten Keywords. Auch die ganzen Fachbegriffe zu Ihrer Nische sollten auf Ihrem Profil zu finden sein, denn jeder Fachbegriff ist auch als ein Keyword zu verstehen.

Natürlich gilt auch die Trennung durch Kommas. Setzen Sie die Kommas auch, wenn es in eine neue Zeile geht. Sonst werden die Wörter als Zusammenhängend, dementsprechend als ein Begriff gesehen. Dies verringert die Chance, Sie zu finden.

Die Unterteilung für sich stehender Punkte, in den jeweiligen Bereichen, werden durch große Querstriche gemacht. Machen Sie sich hier auf jeden Fall einmal die Arbeit, alles ausführlich auszufüllen.

Das, was Sie suchen, was Sie bieten, dass sind sozusagen Ihre Hauptbegriffe in Ihrer Nische. Machen Sie es wirklich mit Kommas bei jedem Begriff, so dass man Ihr Profil gut finden kann. Es ist im Prinzip so ähnlich wie bei Google. Sie keywordoptimieren Ihre Seite.

Das führt natürlich dazu, dass es zu außergewöhnlichen Keywords kommt. Wie zum Beispiel bei mir ,wo ich Persönlichkeit oder aus ,mit Komma abgetrennt habe.

Dieser Teil ist wichtig, damit Sie gefunden werden. Geben Sie zum Besipiel ein Fachwort als Suchbegriff ein, werden Ihnen Profile als Suchergebnisse angezeigt, bei denen XING dieses Suchwort auf dem Profil findet. Nach welchem System die Profilreihenfolge festgelegt wird ist noch nicht ganz klar. Dazu liegen im Moment keine Informationen vor.

Ebenfalls sehr spannend ist der Bereich Interessen. Darüber können Sie mit anderen XING Usern, sehr gut Kontakt aufnehmen.

Interessen Frank Kern, Eben Pagan, Mike Filsaime, T. Harv Eker, Robert Kiyosaki, Tim Ferris, Mental-Training und Erfolgsstrategien, Brendon Burchard, Günter Faltin, Wolfgang G. Sonnenburg, Steve Jobs, Dan Kennedy, Robert B. Cialdini, Richard Branson, Kalifornien, Florida, Mallorca, London, Berlin, Golf Sie sehen für mich interessante Internet Marketer oder zum Beispiel verschiedene Fianzgurus.

Die Kontaktaufnahme darüber ist leicht: "Ach Du magst auch…" oder "Du findest auch dein Handy spannend…." usw. Das alles sind sehr gute Möglichkeiten. Nutzen Sie auch diese.

Ergänzen können Sie das ganze durch Verbände, Vereine oder durch den Beitritt in für Sie passende Gruppen.

Dann der ganze Bereich Berufserfahrung, da tragen Sie alles ein, was sie schon mal gemacht haben.

Es gibt aber noch mehr, was Sie mit Ihren Profil anstellen können. So besteht die Möglichkeit, Neugier und Interesse zu erzeugen, in dem Sie ein Zitat hinzufügen. Auch dieser Bereich nimmt einen sehr prominenten Platz ein. Ihr Zitat wird it im Kopfbereich Ihres Profiles zu sehen sein und gehört mit zu den ersten Dingen, die man von Ihnen zu sehen bekommt.

Tragen Sie auch hier ein spannendes, mit Aussagekraft versehendes Zitat ein und versehen dies auch gleich mit einem Link, zu Ihrem Firmenprofil. Im oberen Bereich sind es zwar keine direkt, klickbaren Links zu Ihrer Homepage, dafür führen diese dann aber zu Ihrem Firmenprofil. Dort haben Sie dann Ihren richtigen Link der zu Ihrer Wunsch-Ziel-Seite führt.

Schon jetzt ist Ihr Profil stark optimiert, aber es geht noch weiter.

Zu guter letzt kommt der "Über mich" Bereich.

## Über mich

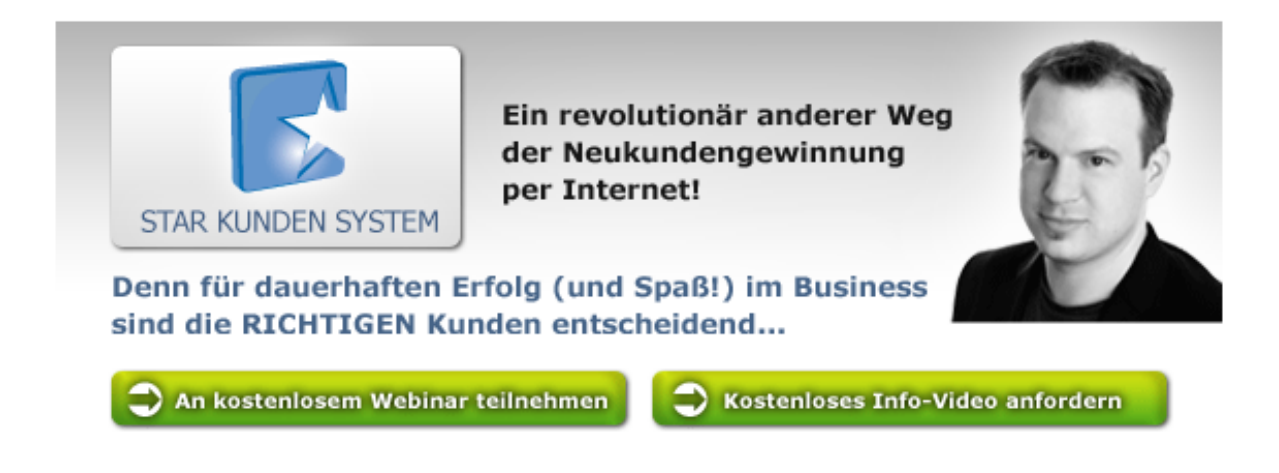

Diese Seite ist noch relativ neu bei XING. Das besondere in diesem Bereich ist, Sie können diesen frei in HTML editieren. Sie können Text, Bilder und Animationen einbauen und auf

dieser Art und Weise, Ihren Besuchern das Beste zeigen was Sie haben. Geben Sie einen Mehrwert nach dem anderen und überzeugen Sie sie, das zu tun, was Sie gerne von Ihnen hätten.

Der auf dem Bild zu sehende Bereich ist der Bereich, der immer zu sehen ist. Das heißt der restliche Teil kann von Ihren Besucher bei Bedarf geöffnet werden. Messen Sie sich diesen Bereich ab und gestalten Sie ihn so, dass er dazu einlädt, mehr über Sie erfahren zu wollen.

#### **XING VISITOR**

#### Wie Sie mit dem Visitor arbeiten können

Vorab etwas Grundlegendes zum Visitor. Diese Software ist so konstruiert, dass sie eigentlich nur unter Windows Betriebssystemen läuft. Wenn Sie also mit einem Mac arbeiten, müssen Sie einen kleinen Trick anwenden, um dass Maximale aus Ihrem Profil heraus holen zu können. Installieren Sie einen virtuellen Rechner, also ein Windows Betriebssystem, unter Parallels Desktop und simulierten Sie ein echtes Windows. Das muss dann in einem extra Fenster laufen.

Wenn Sie den Visitor nutzen können, dann loggen Sie sich erst einmal ein. Dann gibt es im Grunde nur zwei Dinge, die sie tun müssen.

Erstens: Sie müssen die entsprechenden Kontakte auslesen und das regelmäßig. Zweitens müssen sie diese Profile dann besuchen.

Beim Auslesen haben Sie dann zwei Möglichkeiten: Entweder Sie lesen die Besucher oder die Gruppen aus. Siekönnen natürlich auch beides machen.

Sie beginnen also mit der Suche. Dort suche Sie zu Ihrer Nische nach passende Begriffen, die erfolgsversprechend sind. In der Suchfunktion sehen Sie dann die Mitglieder, die gefunden wurden.

Diese Kontakte können Sie dann in den Visitor reinladen. Wenn Sie hier eine Zahl haben, die größter als 300 ist, dann gehen sie auf PLZ teilen. Der Visitor sucht dann in verschiedenen PLZ Bereichen. Dann nehmen Sie danach nochmal konkret kleinere Untergruppen.

Das ist wichtig, weil nur eine bestimmte Anzahl von Profilen durchsucht werden kann! Der Visitor sucht so lange, bis er irgendwann hängt. Die Software ist etwas fehlerhaft, weil sie nicht direkt in die XING Datenbank eingreifen kann. Es wird hier simuliert, dass Sie ein normaler User sind. Wenn hier mal eine Seite nicht geladen wird, weiß die Software nicht wirklich, was sie tun soll. Deswegen unser Rat, nicht zu große Aktionen zu fahren, wie zum Beispiel 5.000 Kontakte durchzugehen. Versuchen Sie stattdessen, durch die Selektierung der Keywords schon etwas kleinere Gruppen abzufragen. Sonst würde die Software irgendwo zwischen PLZ 00 und 09 höchstwahrscheinlich mal irgendwo hängen. Das ist der erste Tipp, dass Sie nicht zu große Gruppen angehen. Durch die Selektierung in kleinere Einheiten funktioniert die Software deutlich zuverlässiger.

Wenn die Suche beendet ist, schauen Sie unten links nach, dann sehen Sie die für Ihr Suchwort gefunden Ergebnissee im zum Beispiel PLZ Bereich 0. Diese werden dann einfach in das System eingeladen. Eine ganz einfache Geschichte.

Als zweiten Schritt lesen wir Gruppen aus. Das können Sie relativ einfach machen. Gehen Sie dazu auf "meine Gruppen". Wenn Sie jetzt auf Gruppen auslesen gehen, dann können Sie die Gruppe entsprechend auslesen.

Sollten Sie kein Gruppenmitglied sein, dann werden Sie Mitglied in einer Gruppe. Einige Gruppen stellen kleine Anforderungen an neue Mitglieder. Da müssen sie dann zum Beispiel ausfüllen: "Ich Interessiere mich auch für dies oder das oder jenes" und werden dann Mitglied dieser Gruppe. Wenn Sie Mitglied sind, können sie die Gruppen auslesen. Mit der Zeit bekommen sie ein Gefühl dafür, was sie für sich auslesen müssen und was für Sie sinnvoll ist.

Der letzte Schritt ist dass Besuchen von Profilen, die man bei sich im System hat. Diesen führen Sie dann mit den XiButler durch.

#### Arbeiten mit dem XiButler

Eine wichtige Regel beim Arbeiten mit dem XiButler gibt es: Besuchen Sie nicht mehr als 500

Profile am Tag. Das wird zu viel!

Nach dem Auslesen der Kontakte mit dem Visitor kommt nun der XiButler zum Einsatz. Mit diesen können Sie die Profile mit Ihren Interessengruppen besuchen. Zuerst werden die Leute "ankontaktet". Das heißt Sie besuchen die gefundenen Profile zuerst, damit sie nach dem sie auf unserem Profil waren, angeschrieben werden können.

Wenn das Programm arbeitet, dann lassen sie es laufen und klicken nicht darin herum. Es kann einige Zeit dauern, bis er fertig ist, aber das ist normal.

Was macht der XiButler eigentlich? Er loggt sich bei Ihren Account ein. Mit dem Lizenzzusatz Turbo sorgt der XiBulter dafür, dass das alles automatisch passiert. Sie können auch die halbautomatische Version wählen, was aber nur bedingt empfehlenswert ist, weil die Vorgänge dann erheblich länger dauern.

Mit dem Klicken auf die Profile sind Sie als Besucher auf diesen zu sehen. Die Neugierde sorgt nun dafür, dass die Profilinhaber Ihr Profil besuchen. Anschließend können Sie die Besucher mit den XiButler nach dem Motto anschreiben: Ich habe gesehen, Sie haben mein Profil besucht. Wollen wir uns nicht "connecten".

Wenn Sie dann eingeloggt sind, können Sie Leute nach bestimmten Kriterien automatisch anschreiben lassen. Wichtig dabei ist, wenn Sie die Leute kontakten, müssen Sie auch einen Bezug herstellen. Zum Beispiel über "…wir sind beide in der Gruppe…" oder ähnliche. Sie können die vorgeschlagenen Bausteine nach Bedarf so anpassen, dass diese nach Ihren Vorstellungen und Bedarf passen.

Das Auslesen der Kontakte kann dann halbautomatisch oder vollautomatisch geschehen. Halbautomatisch heißt, er ließt den Kontakt aus und stellt eine konkrete Kontaktanfrage. Diese können sie noch einmal überprüfen und dann auf versenden klicken.

Vollautomatisch heißt, suchen Sie sich die Anzahl der zu kontaktierenden Profile und klicken auf Nachricht versenden. Der Butler beginnt dann zu arbeiten, was einige Zeit dauern kann. Das ist aber egal, da sie diesen im Hintergrund laufen lassen können. Sie müssen die Bestätigungen der Kontaktanfragen lediglich noch zu Ihrem Profil hinzufügen und fertig.

Die einzelnen Schritte können Sie auch der folgenden Anleitung entnehmen.

Teil 1 XING Account anlegen

### 1.) Gehen Sie auf <u>www.xing.com/de</u> und schließen Sie die Registrierung ab.

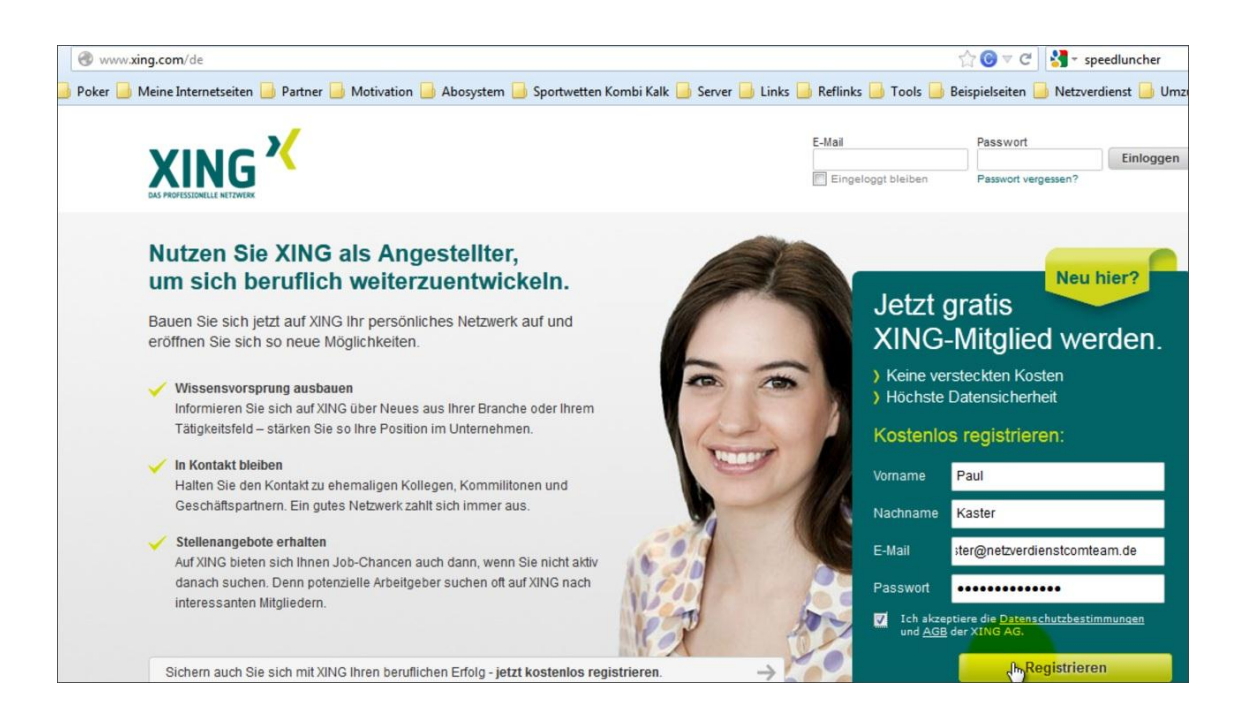

2.) Gehen Sie in Ihr E-Mail Postfach, um den Bestätigungslink zu klicken, den Sie von XING erhalten haben. Ihr Account ist jetzt aktiv.

| Google                  | ۰ ۹                                                                                                    |
|-------------------------|----------------------------------------------------------------------------------------------------|
| E-Mail 👻                | ← 🖸 0 🔒 ► <table-cell></table-cell>                                                                            |
| SCHREIBEN               | Ihre XING-Registrierung bitte bestätigen! - Posteingang x                                                      |
| Posteingang<br>Markiert | xING mailrobot@xing.com 11:16 (vor 0 Minute an mich ▼                                                          |
| Wichtig<br>Gesendet     | Bilder werden nicht angezeigt. Bilder unten anzeigen - Bilder von mailrobot@xing.com immer anzeigen            |
| Entwürfe (1)            | XING logo                                                                                                    |
| <u>•</u> • • C          | inte Anto-Registrietung bitte bestaugen:                                                                       |
| Kontakte suchen         | Guten Tag, Herr Kaster!                                                                                        |
| Ralf Schulz             | Vielen Dank für Ihre Registrierung bei XING.                                                                   |
| Heiko Häusler           | Bitte klicken Sie auf den folgenden Link, um die Registrierung abzuschließen und Ihr XING-Konto zu aktivieren: |
| info                    | https://www.xing.com/go/signup <mark>/13786f49.ebe</mark> 6fa.6fe6/obc_de?reagent=systemmail/regconfirm        |
|                         | Viel Erfolg beim Netzwerken!<br>Ihr XING-Team                                                                  |
|                         | © XING AG                                                                                                    |

3.) Gehen Sie jetzt in Ihren XING Account und tragen die Ihre persönlichen Daten in die vorgegebenen Felder. Sie vervollständigen auf diesem Wege Ihre Anmeldung bei XING.

| Art der Beschäftigung                      | Stellenbezeichnung                 |
|--------------------------------------------|------------------------------------|
| Angestellte/r                              | ▼ Vertriebsmitarbeiter             |
| Unternehmen                                | Branche                            |
| Netzverdienstcom.AG                        | Internet                           |
| Land                                       | Arbeitsort                         |
| Deutschland                                | ▼ Berlin                           |
| Ihre 5 wichtigsten Fähigkeiten und Fachkei | nntnisse in Stichworten (optional) |
|                                            |                                    |

4.) Entscheiden Sie sich für die Premium Version von XING. Nur auf diesem Wege können Sie von den Vorteilen profitieren und zielgerichtet Kontakte aufbauen.

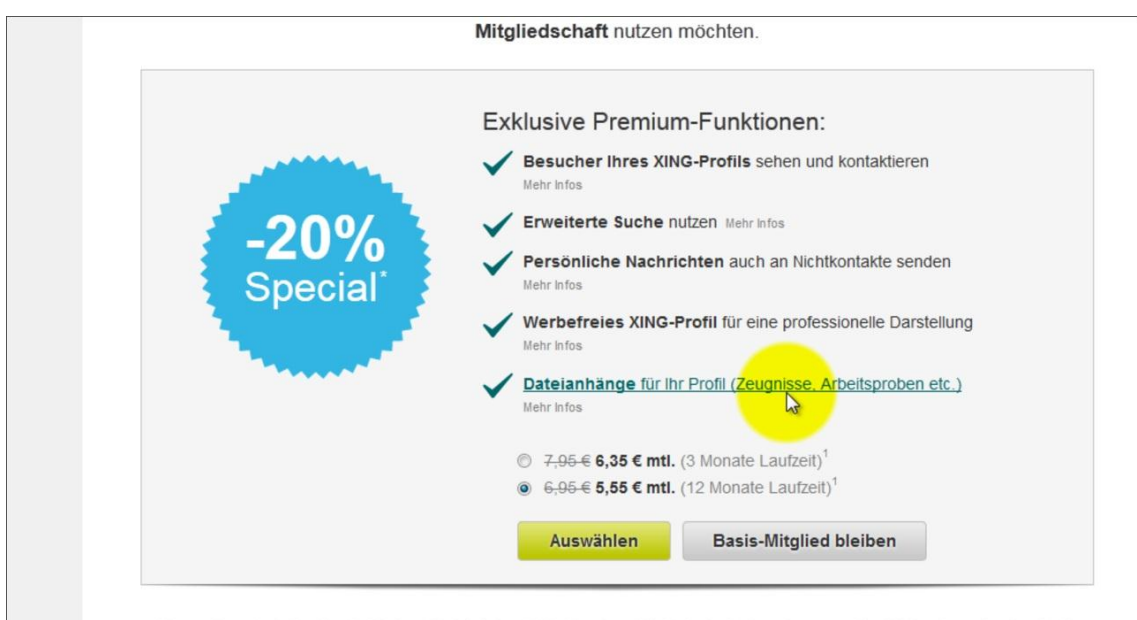

Unser Angebot für Sie: Schließen Sie jetzt eine XING Premium-Mitgliedschaft ab und sparen Sie 20% in der ersten Laufzeit!

5.) Gehen Sie auf den Reiter "Unternehmen" und klicken Sie auf "Unternehmensprofil anlegen".

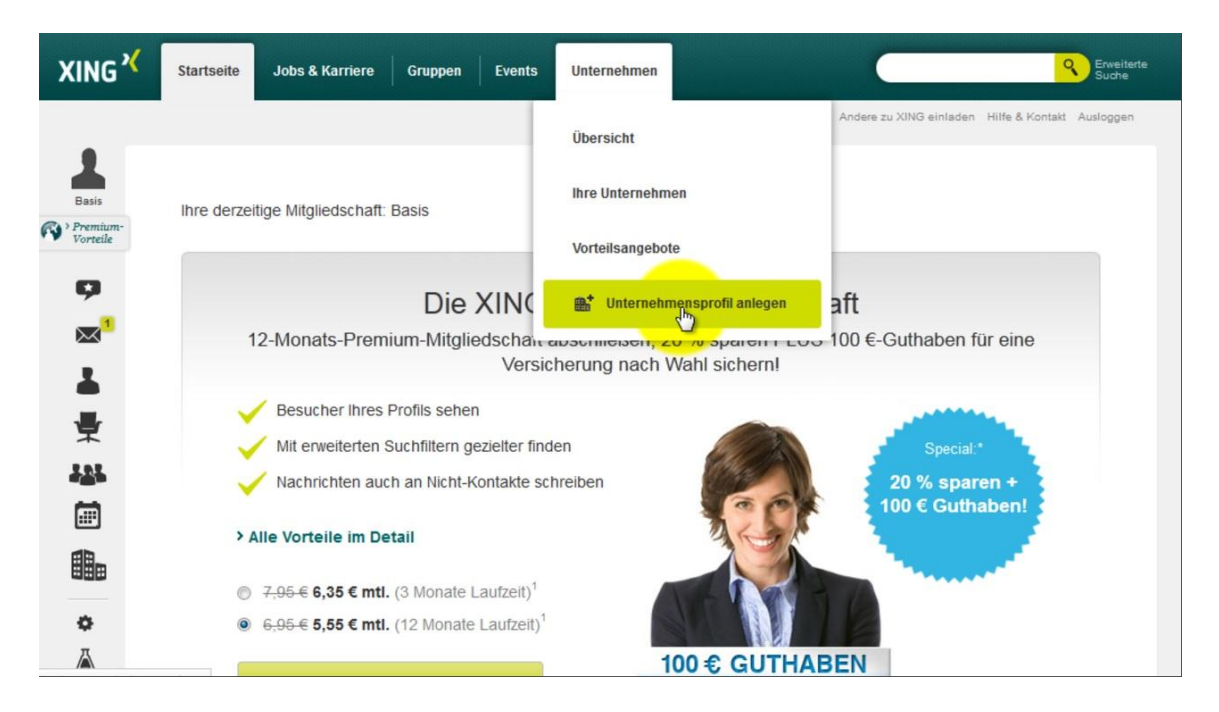

6.) Das "Unternehmensprofil Plus" ist hier die richtige Wahl. Nur hier haben Sie die Möglichkeit einen Header einzubinden.

| Premium-<br>Vorteile | Ihr U<br>Das Aushängeschild<br>Mit Ihrem XING-Unternehmensprofil präser<br>Potenzial und zeigen Sie sich von Ihrer bes<br>Verfügbare Profile für Ihr Unternehmen: Ne | Internehmensprofil auf<br>für Ihre Produkte, Diens<br>ntieren Sie Ihr Unternehmen den über 12 M<br>sten Seite, egal ob Sie Freiberuffer sind, Mit<br>tzverdienstcom.AG | KING:<br>stleistungen und Jobs<br>illionen XING-Mitgliedern. Nutzen Sie dieses<br>itelständler oder ein internationaler Konzern. |
|----------------------|----------------------------------------------------------------------------------------------------|----------------------------------------------------------------------------------------------------|----------------------------------------------------------------------------------------------------|
| *                    | Unternehmensprofil<br>BASIS                                                                                                    | Unternehmensprofil STANDARD                                                                                                    | Unternehmensprofil <b>PLUS</b>                                                                                                   |
| 191                  | Die kostenlose Version zum<br>Kennenlernen                                                                                                    | Für mehr Präsenz auf XING und<br>im Web                                                                                                    | Mit exklusiven Besucher- und<br>Abonnenten-Statistiken                                                                           |
|                      | 0 € mtl.                                                                                                    | 24,90 € mtl.                                                                                                    | 129 € mtl.                                                                                                    |
|                      | Bestellen                                                                                                    | Bestellen                                                                                                    | stellen                                                                                                    |
| •                    |                                                                                                    |                                                                                                    |                                                                                                    |
| 2                    | <ul> <li>"Über uns"-Seite und eigenes Logo</li> </ul>                                                                                                    | Alle BASIS-Vorteile                                                                                                    | Alle STANDARD-Vorteile                                                                                                    |
|                      | Bilder und PDFs hochladen     Unternehmens-Neuigkeiten schreiben                                                                                                    | Bessere Auffindbarkeit durch frei<br>definierbare Schlagwörter                                                                                                    | <ul> <li>Verlinkbare und beliebig oft<br/>austauschbare Header-Grafik</li> </ul>                                                 |
| contract/form        | ?id=netzverdienstcom.ag&package=PLUS                                                                                                    | "Kontakt"-Seite für die Angabe von                                                                                                    | Übersicht der Besucher Ihres                                                                                                    |

7.) Gehen Sie anschließend im linken Menü auf den Reiter "Profil" und klicken darauf.

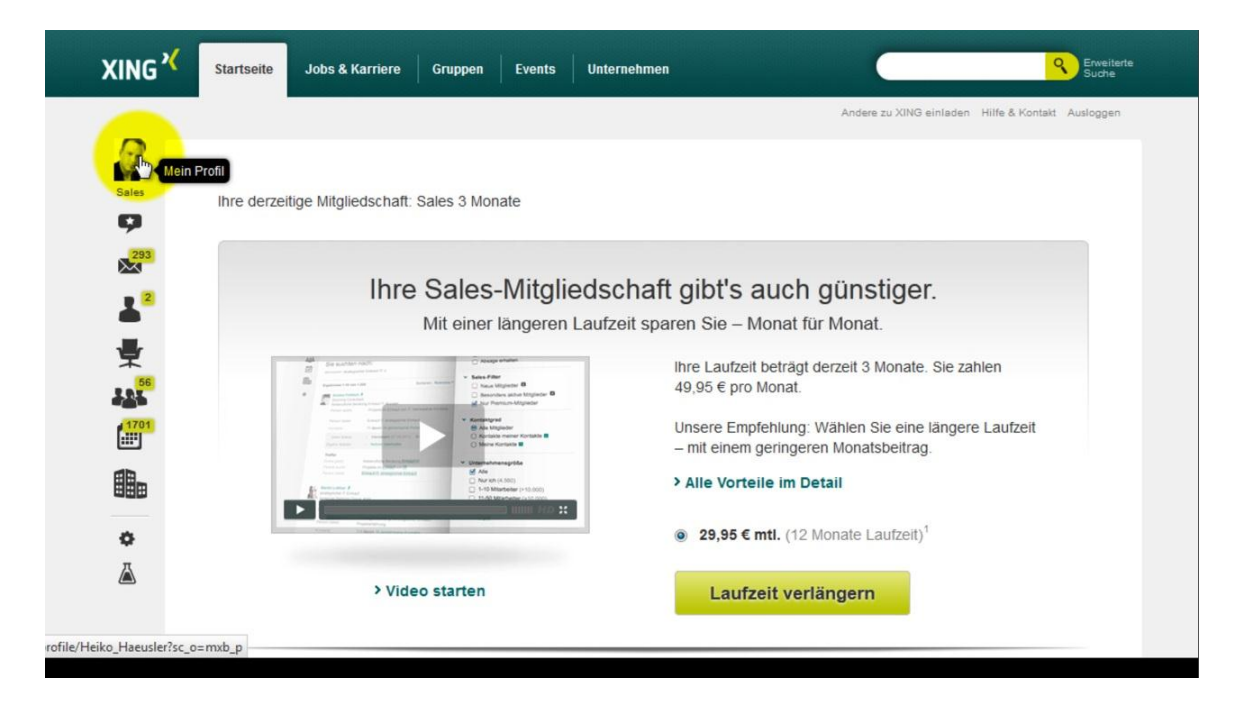

8.) Aktualisieren Sie Ihre persönlichen Daten. Laden Sie dazu ein ansprechendes Profilbild hoch und tragen Ihre geschäftlichen und privaten Informationen in die dafür vorgesehenen Bereiche.

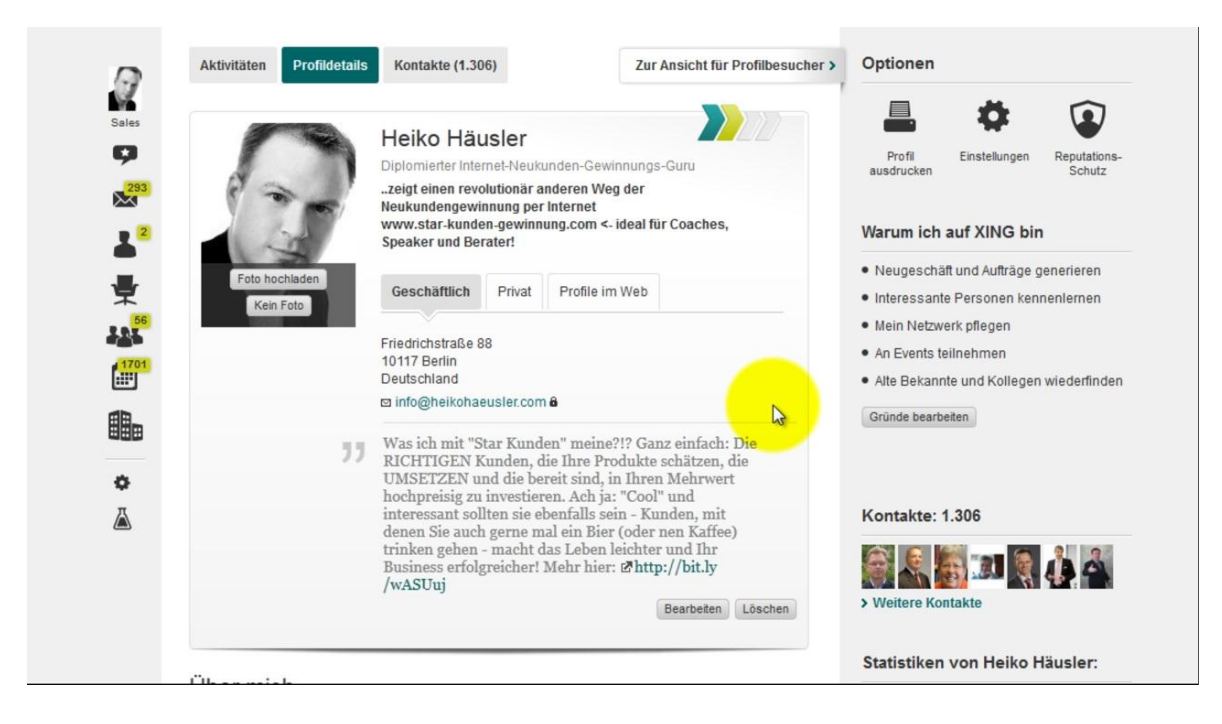

9.) Weiter unten auf der Seite im Bereich "Über mich" haben Sie die Möglichkeit über Video, Grafik und Textdateien Ihrem Profil die entscheidende Note zu geben. Sollten Sie nicht über das passende Material verfügen, können Sie zum Beispiel über Myhammer günstige Auftragsarbeiten vergeben.

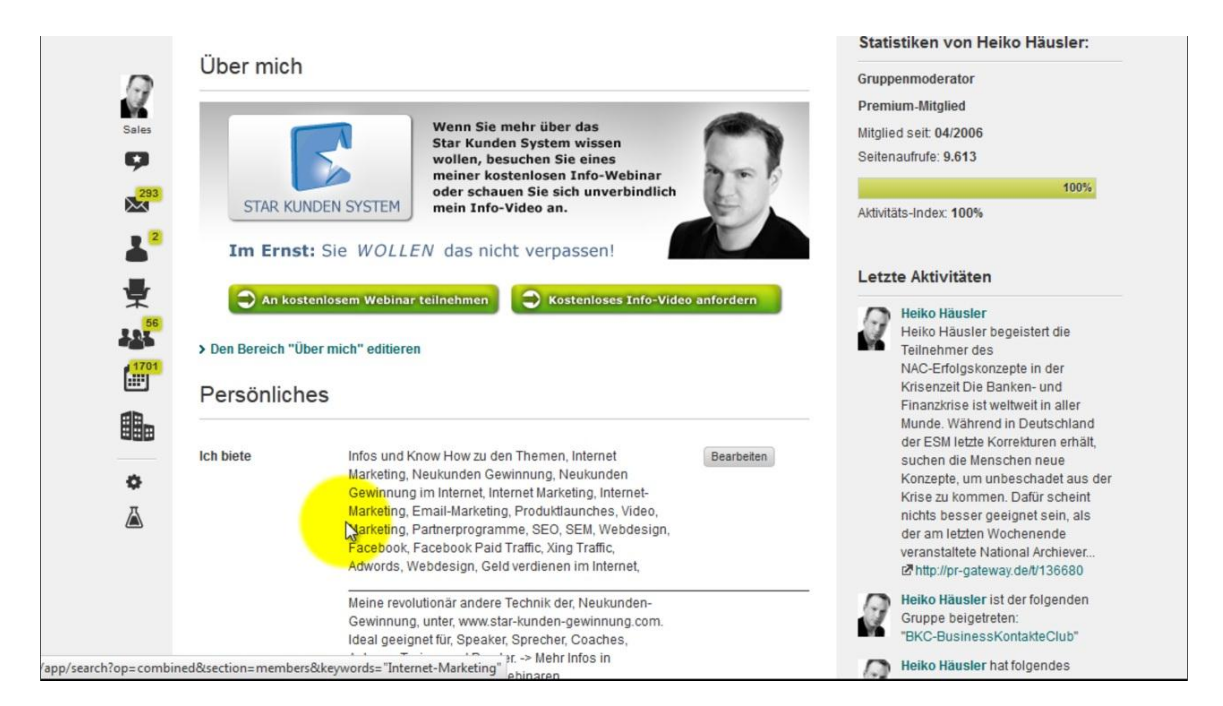

10.) Im linken Menü können Sie, wenn Sie auf das "Zahnrad" Symbol klicken, Ihre persönliche Daten um weitere Informationen ergänzen.

| Einstellungen F                    | Rechnungen & Konten                                                                                                    |                                                           |            | Privatsphäre: Sie bestimmen alles.                                            |
|------------------------------------|----------------------------------------------------------------------------------------------------|-----------------------------------------------------------|------------|-------------------------------------------------------------------------------|
| Einstellunge                       | n                                                                                                    |                                                           |            | Auf XING bestimmen Sie, ob<br>und welche Personen<br>Zugriff auf welche Ihrer |
| Zugangsdaten                       | Persönliche Daten Privatsphäre                                                                                                    | Benachrichtigungen                                        |            | Daten haben.<br>Selbstverständlich können<br>Sie diese Einstellungen          |
| Vorname<br>Nachname<br>Geburtsname | Heiko<br>Häusler<br>                                                                                                    |                                                           | Bearbeiten | jederzeit einsehen und<br>ändern.                                             |
| Akademischer Grad                  |                                                                                                    |                                                           | Bearbeiten |                                                                               |
| Akademischer<br>Abschluss          | Diplomierter Internet-Neukunden-                                                                                                    | Gewinnungs-Guru                                           | Bearbeiten |                                                                               |
| Systemsprache                      | In welcher Sprache wollen Sie XIN<br>Deutsch                                                                                                    | IG benutzen?                                              | Bearbeiten |                                                                               |
| Spracheinstellungen                | Personen, die XING in derselben<br>verwenden wie ich, sollen bevorz<br>werden. Forenbeiträge in andere<br>erscheinen nicht in "Neue Beiträg<br>Gruppen". | i Sprache<br>ugt aufgelistet<br>n Sprachen<br>ge in allen |            |                                                                               |
|                                    | <ul> <li>Personen aus meinem Land sol<br/>aufgelistet werden.</li> </ul>                                                                                 | len bevorzugt                                             |            |                                                                               |

11.) Im rechten Menü unter dem Reiter "Gründe bearbeiten, können Sie eingeben, warum Sie auf XING sind. So wissen Ihre Profilbesucher sofort was Sie antreibt.

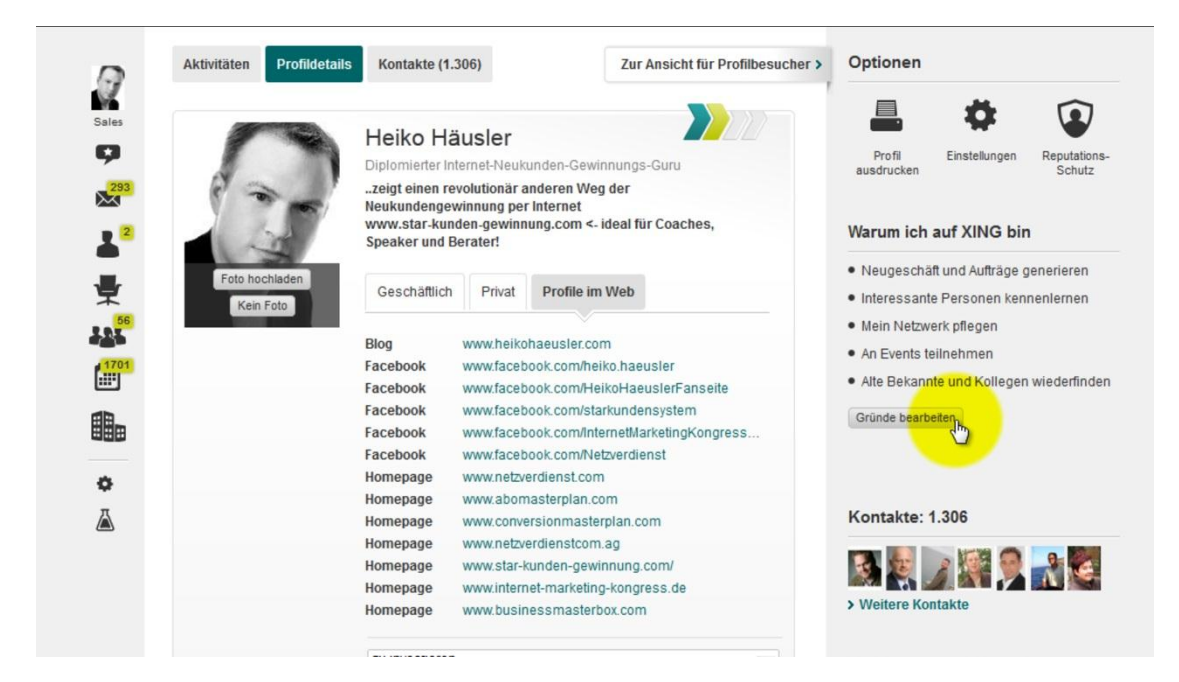

Teil 2 Xing Visitor

1.) Um die Effektivität bei der Arbeit mit dem XING Profil zu steigern, benötigen wir den XING Visitor. Mit dem Werkzeug können Sie automatisch Xing-Profile besuchen. Unter dem Pfad <u>http://www.norbert-kloiber.at/produkte/visitor</u> können Sie den Xing Visitor erwerben.

| VI Visitor                                                                                                    |                                                                                                    |                                                                                                    |                                                                |                                             |                                                                      |
|----------------------------------------------------------------------------------------------------|----------------------------------------------------------------------------------------------------|----------------------------------------------------------------------------------------------------|----------------------------------------------------------------|---------------------------------------------|----------------------------------------------------------------------|
| Haftungsausschluss:<br>ubernimmt keinefei<br>Schäden, die durch die Verwendung<br>der Software entstehen<br>beziehungs-<br>weise entstehen beziehungs-<br>weise der Verwendung | in erweiterte Suche<br>Profile suchen und<br>auf "Suche" klicken<br>oder<br>oder<br>in Gruppe Mitglieder<br>suchen und auf | <ul> <li>bestehende Daten<br/>überschreiben</li> <li>mit PL 7 - 5000</li> <li>erweiterte Suche</li> <li> der Gruppe au</li> <li>w. Pramiusminiel</li> </ul> | speichem<br>auslesen<br>auslesen                               | leer leer<br>Anzahl (max. 1000)<br>Besuchen | Lizenz eingeben<br>Programm updater<br>Hilfe / Kontakt<br>Lerncenter |
| wendung stimmen Sie dem Haffungs-<br>ausschluss zu, Wenn Sie diesem nicht<br>zustimmen, duffen Sie diese Software<br>nicht benutzen.                                           | "Suche" klicken                                                                                                    | Kontakte auf Si<br>XING <sup>*</sup> Meir                                                                                                    | e aufmerksam v<br>e animer vagin v<br>n Netzwerk Jobs & Karrie | verden<br>Keinen<br>Bruppen                 | Events Unternehmen                                                   |
|                                                                                                    |                                                                                                    | Sales                                                                                                    | Meine Kontakte                                                 | Sales-Übersicht                             | Mitglieder finden                                                    |
|                                                                                                    |                                                                                                    | 2                                                                                                    | 📣 Mitteilung 🖉 Link 👮                                          | Jobangebot                                  |                                                                      |
|                                                                                                    |                                                                                                    |                                                                                                    | Teilen Sie Neuigkeiten und W                                   | issenswertes mit Ihre                       | n Kontakten!                                                         |
|                                                                                                    |                                                                                                    | 栗                                                                                                    |                                                                |                                             | Ans                                                                  |
|                                                                                                    |                                                                                                    | 101                                                                                                    |                                                                |                                             |                                                                      |

2.) Als Erstes beschäftigen wir und mit der erweiterten Suche. Wir navigieren über den Reiter "Mein Netzwerk" zum Menüpunkt "Mitglieder finden".

| 1 Visitor                                                                                                    |                                                                                                    |                                                                                                    |                                                                                                    |                                                                                                    |
|----------------------------------------------------------------------------------------------------|----------------------------------------------------------------------------------------------------|----------------------------------------------------------------------------------------------------|----------------------------------------------------------------------------------------------------|----------------------------------------------------------------------------------------------------|
| Visitor<br>Hihrgesschlar: de Under<br>derson keinele Hihrge für<br>de Software erteilere beschunge<br>weise ertatardes viel Michael<br>weisen dat weise viel die Ver-<br>weisen das software in die Ver-<br>weisen das software<br>aufternen, die die des Software<br>nach benztzen. | In erweiterte Suche<br>hreife suchen und<br>auf "Sucher Kicken<br>oder<br>Profile<br>in Grappe Miglinder<br>"Sucher Kidicken<br>"damit viele Kontakte au | stein<br>, falls<br>, falls<br>Suche auslesen<br>uppe auslesen<br>mmnitgt. auslesen<br>uf Sie aufmerksam | Lizenz eingeben kaufen er leer Programm updaten Anzahl [] max.1000 Besuchen                                                        |                                                                                                    |
|                                                                                                    | XING *                                                                                                    | Mein Netzwerk Jobs & Ka                                                                                  | arriere Gruppen Events Unternehmen                                                                                                 | Zu XING einvaden Hilfe & Kontaxt                                                                                                    |
|                                                                                                    | 5000<br>2010<br>2010                                                                                                    | Vitersicht<br>Meine Kontakte<br>Sales-Übersicht<br>Mitglieder Inden<br>Zu XING einladen                  | Sales-Ubersicht Mitglieder finden bangubot enswertes mit Bren Kontaltend                                                           | Besucher Ihres Profils                                                                                                    |
|                                                                                                    | 東<br>44<br>画<br>・                                                                                                    | Sales-Mitgliedschaft Noura Ben Has Foto Heule 16.39                                                      | Ansicht Alles anzeigen v<br>aine hat Folgendes an ihrem Profil aktualisiert.                                                       | Sylvia Reykowski )<br>FAKT-Gesundhel<br>Suche nach Stöthworten<br>Jürgen Schlieske )<br>Logoti Informatik GmbH<br>Nick in eigenen Kortaktenigemerk<br>Personen |
|                                                                                                    | •                                                                                                    | Frank Philipp h<br>Oualifikationen<br>- Ausbildung zu<br>- Ausbildung in                                 | at Folgendes an seinem Profil aktualisiert.<br>n Universalhärter<br>Rindrolk und Kommunikation bei Josuitenpater Dr.Albert Ziegler | Valourie Jiming Xuan 3<br>Talent & Pro Ltd.<br>Kick in "Besucher Ihres Profils"<br>> Wettere Besucher                                                          |
|                                                                                                    |                                                                                                    | Heute 16:39                                                                                              | 3 *                                                                                                    |                                                                                                    |

3.) Hier wählen wir die erweiterte Suche aus.

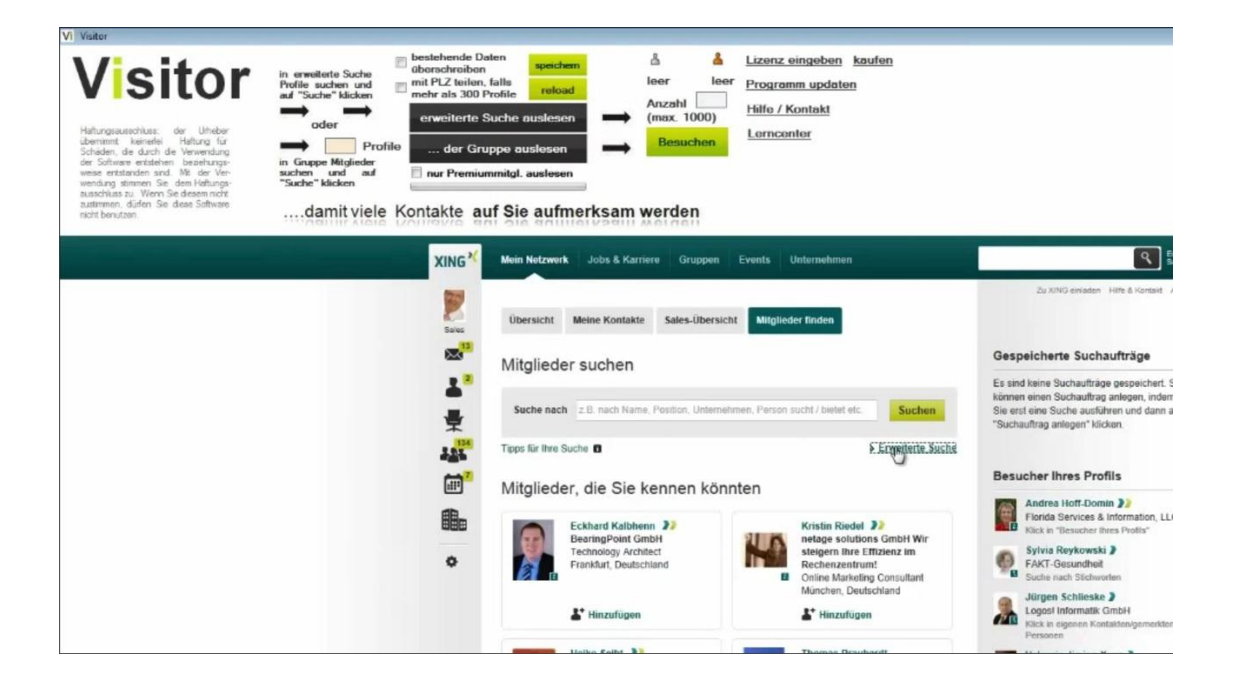

4.) Auf der erscheinenden Seite werden Ihnen viele Möglichkeiten geboten, Xing Mitglieder zu selektieren. Das bringt Ihnen zielgruppengerechten XING Traffic. Speichern Sie abschließend Ihre Eingaben.

| Person                                | Business                |                         | Adress           | se (geschäftlich)   |      |
|---------------------------------------|-------------------------|-------------------------|------------------|---------------------|------|
| Vor-/Nachname                         | Firma (jetzt)           | Position (jetzt)        | PLZ              | Ort (geschäftlich)  |      |
|                                       |                         |                         |                  | Wien                |      |
| Person bietet (z. 8. Qualifikationen) | Firma (zuvor)           | Position (zuvor)        | Bundes           | land (geschäftlich) |      |
| Person sucht (z. B. Dienstleistungen) | Beschäftigungsart       |                         | Land (g          | eschäftlich)        |      |
|                                       | Führungskraft           |                         | (alle)           |                     | •    |
| Interasson                            | Branche                 |                         | Sprachkenntnisse |                     |      |
| Interessen                            | "Maschinenbau &         | Betriebstechnik"        | (alle)           | -                   |      |
| Hochschulen                           | Organisationen          |                         |                  |                     |      |
| Kontaktgrad   Alle Mitglieder  Meine  | Kontakte 1. und 2. Grad | es 🖻 💮 Meine Kontakte 🗳 |                  |                     |      |
|                                       |                         |                         |                  | Abbrechen Su        | chen |

5.) Jetzt können Sie alle Xing Mitglieder, die Ihren Auswahlkriterien entsprechen, mit einem Klick auf erweiterte Suche auslesen. Es ist empfehlenswert, nur Premiummitglieder auszulesen.

| Vi Visitor                                                                                                    |                                                                                                    |                                                                                                    |                                                                        |
|----------------------------------------------------------------------------------------------------|----------------------------------------------------------------------------------------------------|----------------------------------------------------------------------------------------------------|------------------------------------------------------------------------|
| Visitor<br>benunnt keinele<br>Schäden, de uch de Urbeber<br>Schäden, de durch de Verwendung<br>ers software ertstehen beziehunge-<br>weise ertstanden sind. Mit der Ver-<br>wendung stimmen sie dem Haltung-<br>ausschluss zu. Wenn Sie desem nicht<br>austimmen, durfen Sie diese Software<br>nicht benutzer. | in erweitette Such<br>Profile auchen und<br>auf "Suche" klicken<br>oder<br>oder<br>in Gruppe Mitglieder<br>suchen und auf<br>"Suche" klicken<br>der Grup<br>der Grup<br>der Grup | ern speichem ≜ Lit<br>halls reload leor leor pr<br>halls hofile home home home home home home home hom | zenz eingeben kaufen<br>rogramm updaten<br>ilfe / Kontakt<br>erncenter |
|                                                                                                    | XING <sup>2</sup>                                                                                                    | Mein Netzwerk Jobs & Karriere Gruppen Eve<br>Suche<br>Mitglieder                                       | nts Unternehmen                                                        |
|                                                                                                    | 보 <sup>*</sup><br>듯<br>사와                                                                                                    | (92) Jobs Gruppen Events Untern<br>suche nach 21 sach Vor- und Nachsamer, Poster, Unternehmen, P       | renon autor / Send etc. Suchen Fervoriautor / Send etc.                |
|                                                                                                    | æ*                                                                                                    | Sie suchten nach:<br>Branche: "Maschinenbau & Betriebstechnik" ×                                       | > Meine gemerkten Personen                                             |

6.) Im nächsten Schritt widmen wir uns einer anderen Variante. Die der "Gruppen auslesen". Dazu gehen Sie im Xing Reiter "Gruppen" auf "Meine Gruppen" und klicken darauf.

| in erweiterte Suche<br>Profile suchen<br>auf "Suche" klicken<br>oder<br>in Gruppe Mitglieder<br>suchen und auf<br>"Suche" klicken<br>und dauf "Suche" klicken<br>in Gruppe Mitglieder<br>suchen klicken<br>"Suche" klicken<br>und dauf "Suche" klicken<br>in Gruppe Mitglieder<br>suchen klicken<br>und dauf Suche Lieber<br>in Gruppe Mitglieder<br>suchen klicken<br>und dauf Suche Lieber<br>in Gruppe Mitglieder<br>suchen klicken<br>und dauf Suche Lieber<br>in Gruppe Mitglieder<br>suche klicken<br>in und Profile<br>in und Profile | Alten<br>talls<br>reclaad<br>Suche ouslesen<br>mmitgl. auslesen<br>I Sie aufmerksam werden<br>I Sie aufmerksam werden            |                            |
|----------------------------------------------------------------------------------------------------|----------------------------------------------------------------------------------------------------|----------------------------|
| XING <sup>*</sup>                                                                                                    | Mein Netzwerk Jobs & Karriere Gruppen Events Unternehmen                                                                         |                            |
| 5.444<br>2010<br>2010                                                                                                    | Suche<br>Mitglieder<br>(92) Jobs Gruppen<br>Gruppen                                                                              | Zu XING einladen Hilfe & K |
| <b>*</b>                                                                                                    | 2.8. nanh Vor- und Nachmannen, Position, Unternehmen, Penson sucht / bietet etc. Suche nach                                      | Sales-Übersicht            |
|                                                                                                    | Tipps für Ihre Suche 🖬 > Erweiterte Suche<br>> Meine gemerkten Personen                                                          | > Zur Übersicht            |
|                                                                                                    | Sie suchten nach:<br>Branche: "Maschinenbau & Betriebstechnik" ×<br>Ort, geschäftlich: Wien × Beschäftigungsart: Führungskraft × | Suchergebnis verfeinern    |

### 7.) Wählen Sie den Punkt Gruppenmitglieder.

| in erweiterte Suche<br>auf "Suche" klicken<br>→ der<br>"Suche" klicken<br>in Gruppe Mitglieder<br>sucher "suche" in Gruppe Mitglieder<br>"Suche" klicken<br>→ Derofile<br>in Gruppe Mitglieder<br>"Suche" klicken<br>→ Derofile<br>in Gruppe Mitglieder<br>"Suche" klicken<br>→ Derofile<br>in Gruppe Mitglieder<br>"Suche" klicken<br>→ Derofile<br>in Gruppe Mitglieder<br>"Suche" klicken<br>→ Derofile<br>in Gruppe Mitglieder<br>"Suche" klicken<br>→ Derofile<br>in gruppe Mitglieder<br>"Suche" klicken<br>→ Derofile<br>in gruppe Mitglieder<br>"Suche" klicken<br>→ Derofile<br>in gruppe Mitglieder<br>"Suche" klicken<br>→ Derofile<br>in gruppe Mitglieder<br>"Suche" klicken<br>→ Derofile<br>in gruppe Mitglieder<br>"Suche" klicken<br>→ Derofile<br>in gruppe Sucher<br>→ Derofile<br>in gruppe Sucher<br>→ Derofile<br>mut Premiummitgl. auslesen<br> | <u>coufen</u>                                                           |
|----------------------------------------------------------------------------------------------------|-------------------------------------------------------------------------|
| XING <sup>2</sup> Mein Netzwerk Jobs & Karriere Gruppen Events Unternehmen                                                                                                    | Zu XING einisten Hille & K<br>und Tricks bei der erfolgreichen Kundenge |
| Akquisehelfer - Hilfe und Tricks bei der erfolgrei<br>Kundengewinnung<br>Startseite Foren Gruppenmitglieder                                                                                                    | Chen Optionen                                                           |

8.) Mit einem Klick auf "...der Gruppe auslesen", können Sie nun alle Xing Mitglieder dieser Gruppe auslesen . Auch hier ist es empfehlenswert nur Premiummitglieder auszulesen.

| Visitor<br>behingsausschuss<br>behingsausschuss<br>behänner kennen<br>behäng für<br>Schäden de durch de Verwendung<br>weise erstanden sind Mit der Ver-<br>weise erstanden sind Mit der Ver-<br>weisen erstanden sind Mit der Ver-<br>weisen erstanden sind Mit der Ver-<br>weisen erstanden sind Mit der Ver-<br>sausschuss zu. Wenn Sie deesen richt<br>natimmen, dürfen Sie diese Software<br>richt benutzen. | in erweitete Suche<br>Profile suchen und<br>auf "Suche" klicken<br>20 Profile<br>in Gruppe Mitglieder<br>"Suche" klicken<br>"Suche" klicken<br>damit viele Kontakte a | aten<br>alen<br>alen<br>profile<br>suche auslesen<br>uppe auslesen<br>mmilgt. aus<br>beer<br>Anzahl<br>(max. 100<br>Besuch<br>Besuch<br>Dank Könen Se die Midjeder<br>aleer<br>mmilgt. aus<br>beer<br>mmilgt. aus<br>beer<br>mmilgt. aus<br>beer<br>Anzahl<br>Besuch<br>Besuch<br>beer<br>mmilgt. aus<br>beer<br>Anzahl<br>Besuch<br>Besuch<br>beer<br>Higleder<br>ter<br>Anzahl<br>Besuch<br>beer<br>Higleder<br>ter<br>Anzahl<br>Besuch<br>beer<br>Higleder<br>ter<br>Anzahl<br>Besuch<br>beer<br>Higleder<br>ter<br>Anzahl<br>Besuch<br>beer<br>Higleder<br>ter<br>Higleder<br>ter<br>Higleder<br>ter<br>Higleder<br>Higleder | Lizenz eingeben kaufen<br>leer Programm updaten<br>Hilfe / Kontakt<br>Lerncenter      |
|----------------------------------------------------------------------------------------------------|----------------------------------------------------------------------------------------------------|----------------------------------------------------------------------------------------------------|---------------------------------------------------------------------------------------|
|                                                                                                    | XING <sup>20</sup>                                                                                                    | Mein Netzwerk Jobs & Karriere Grup                                                                                                    | open Events Unternehmen<br>Hilfe und Tricks bei der e                                 |
|                                                                                                    | ــــــــــــــــــــــــــــــــــــ                                                                                                    | Akquisehelfer - Hilfe und T<br>Kundengewinnung<br>Startseite Foren Gruppenmitgliede                                                                                                    | ricks bei der erfolgreichen                                                           |
|                                                                                                    |                                                                                                    | z.E. task Vor- und Nadiramer, Poells Suche nach                                                                                                    | an, Unterreihmen. Person audit/ Belefriele. Suchen Ferson fautification of the sucher |

9.) Sie haben zum Besipiel insgesamt 20 XING Mitglieder ausgelesen (graues Männchen oben rechts). Stellen Sie ein, wie viele Profile Sie davon besuchen möchten und bestätigen Sie.

| Visitor<br>bereinzet keinelle<br>Schüden, die Urheber<br>Heltungskur<br>Schüden, die durch de Verwendung<br>weise ertatehen bezehungs-<br>weise ertatehen bezehungs-<br>weise ertatenden sind. Mit der Ver-<br>wendung stimmen Bie dem Heltung-<br>ausschluss zu. Wenn Sie desen nicht<br>austrmeen, duffen Sie diese Software<br>nicht berutzen. | in erweiterte Suche<br>Profile suchen und<br>auf "Suche" klicken<br>oder<br>profile suchen klicken<br>oder<br>in Gruppe Mitglieder<br>suchen und auf<br>"Suche" klicken<br>Da nur Premiu<br>Da nur Premiu<br>Mitglieder<br>Mitglieder<br>Mitgl | baten<br>n. spischem<br>Profile reload<br>Suche ouslesen → (m<br>uppo auslesen<br>ummitgl. auslesen<br>mrtigleder Fren<br>oge bekommen,<br>ben dessen | Lizenz eingeben kaufen<br>loer Programm updaten<br>zahl Hilfe / Kontakt<br>Besuchen Lerncenter |
|----------------------------------------------------------------------------------------------------|----------------------------------------------------------------------------------------------------|----------------------------------------------------------------------------------------------------|------------------------------------------------------------------------------------------------|
|                                                                                                    | XING Sales                                                                                                    | Melli Netzwerk Jobs & Karriere                                                                                                    | Gruppen Events Unternehmen Hilfe und Tricks bei der                                            |
|                                                                                                    | ±.<br>∉<br>₩                                                                                                    | Akquisehelfer - Hilfe u<br>Kundengewinnung<br>Startseite Foren Gruppen                                                                                | und Tricks bei der erfolgreichen                                                               |
|                                                                                                    |                                                                                                    | Suche nach                                                                                                    | aner, Poster, Uterschnes, Pesor sudt "betries. Suchen Erweiterte Suche                         |

10.) Die Software hat nun die eingestellte Anzahl vollautomatisch besucht. Dadurch werden diese Mitglieder auf Sie aufmerksam.

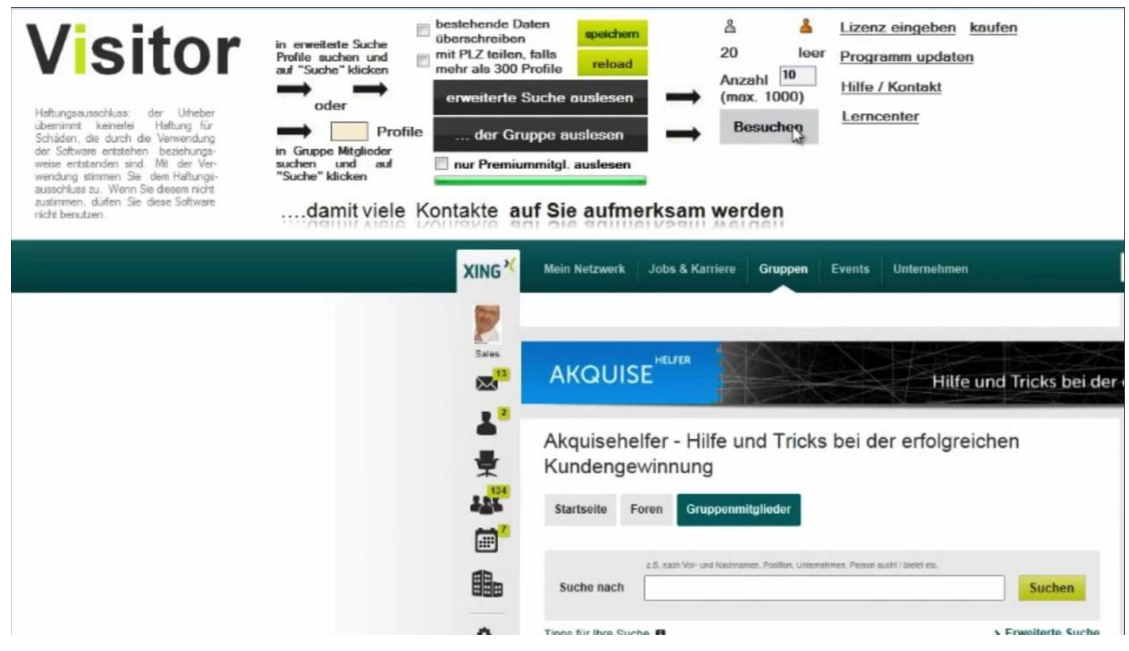

Teil 3 Xibutler

1.) Um den nächsten Schritt durchführen zu können brauchen Sie den XiButler. Dieser ist erhältlich unter <u>http://www.norbert-kloiber.at/produkte/xibutler</u>. Loggen Sie sich anschließend in den Xibutler ein.

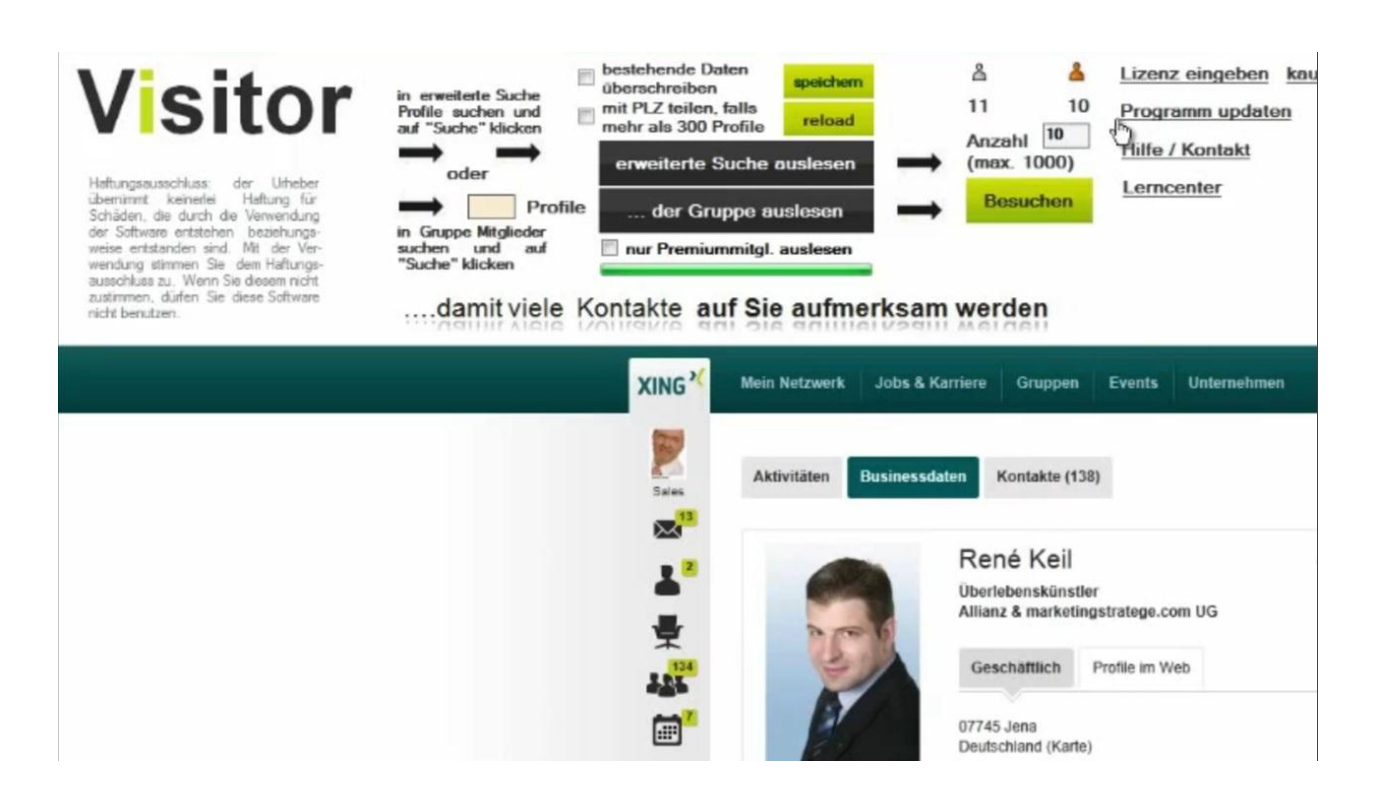

2.) Starten Sie im nächsten Schritt den Prozess "XING Profile auslesen". Gehen Sie dazu auf das linke Navigationsmenü und klicken "Besucher auslesen".

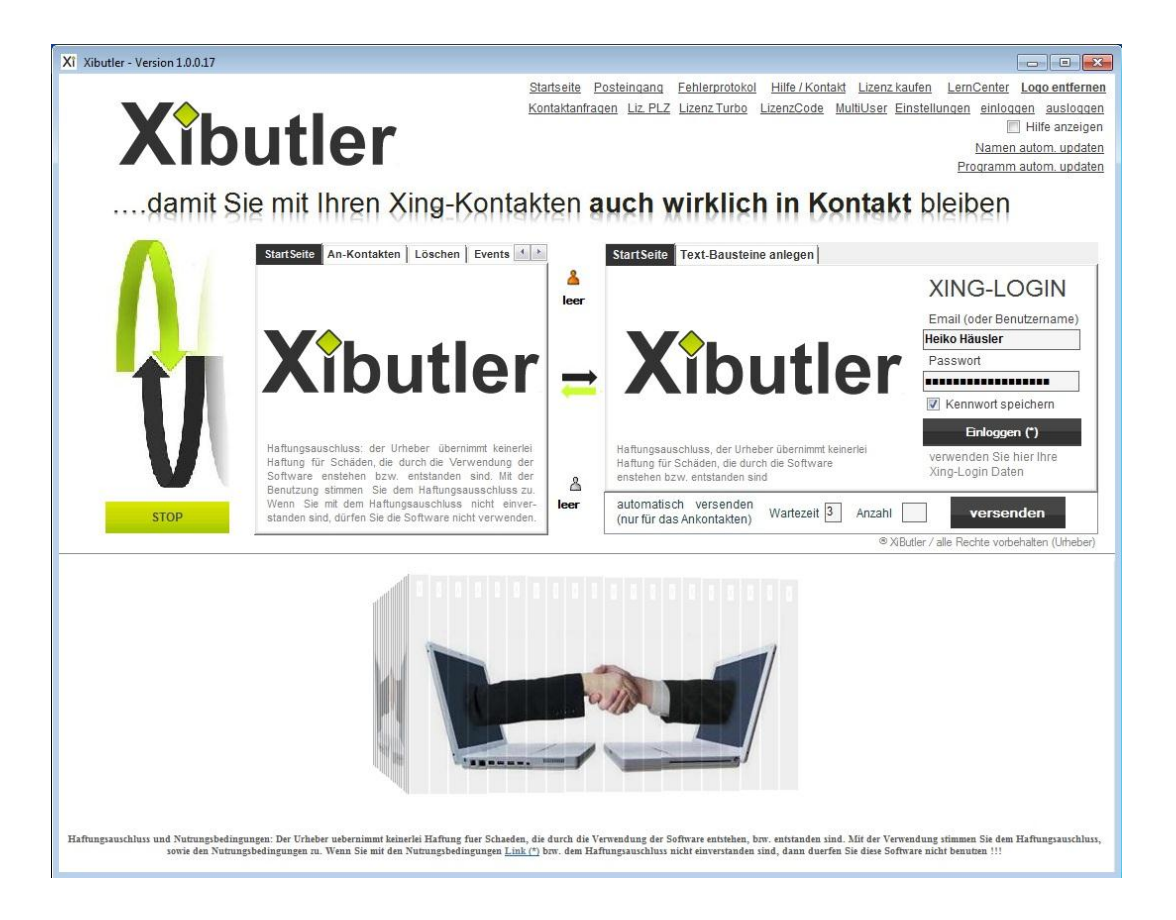

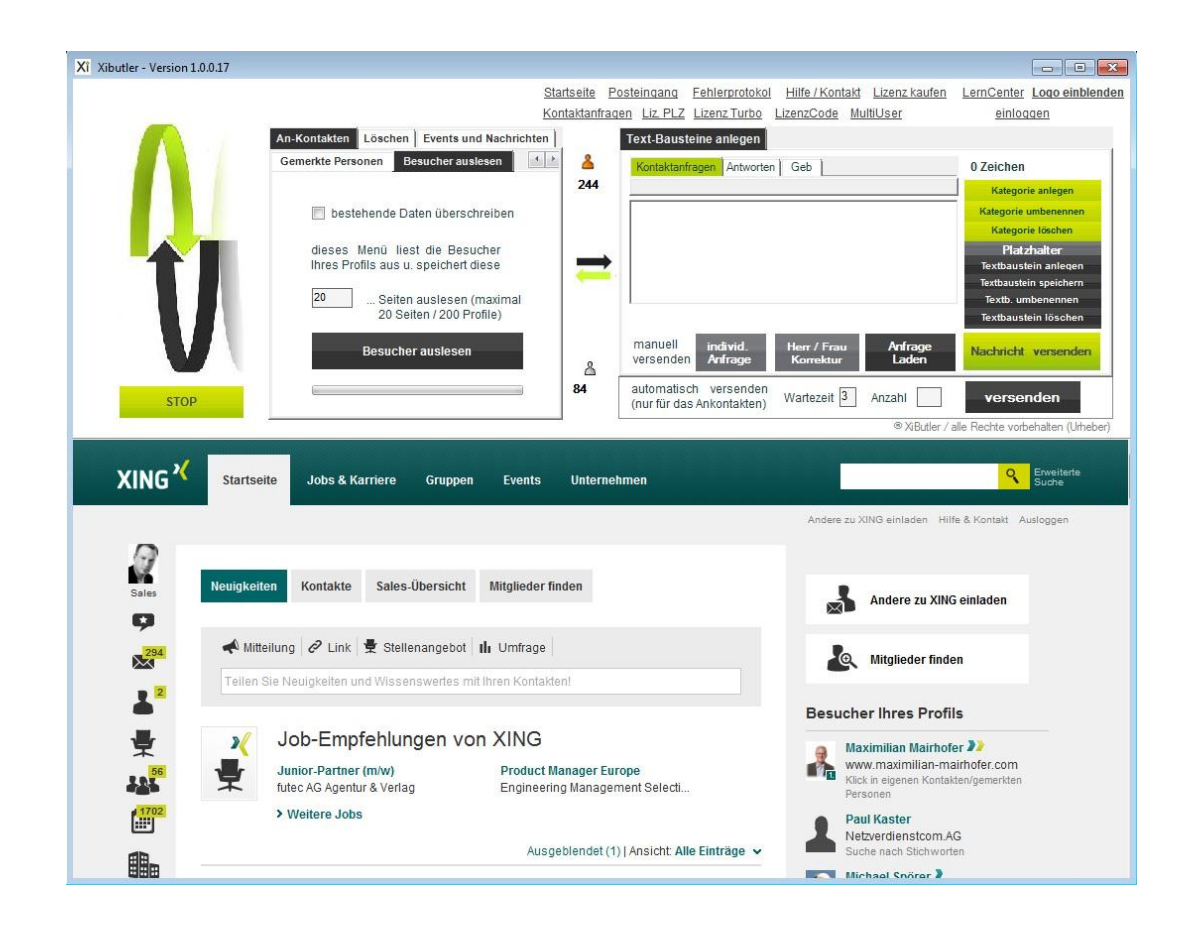

3.) Die Xing Besucher Ihres Profils werden nun ausgelesen.

4.) Insgesamt waren 242 Besucher auf unserem Profil (graues Männchen). Diesen Besuchern lassen wir nun eine Nachricht zukommen.

| Xi Xibutler - Version 1.0.0.17 |                                                                                                    |                      |                                                       |                                                        |                                                                                                    |
|--------------------------------|----------------------------------------------------------------------------------------------------|----------------------|-------------------------------------------------------|--------------------------------------------------------|----------------------------------------------------------------------------------------------------|
|                                |                                                                                                    | <u>Startseite</u> Po | steingang <u>Fehlerprotokol</u>                       | Hilfe / Kontakt Lizenz kaufen                          | LernCenter Logo einblenden                                                                                                    |
|                                |                                                                                                    | Kontaktanfrage       | en Liz PLZ Lizenz Turbo                               | LizenzCode MultiUser                                   | <u>einloggen</u>                                                                                                    |
|                                | An-Kontakten Löschen Events und Nachrif<br>Gemerkte Personen Besucher auslesen<br>bestehende Daten überschreiben<br>dieses Menü liest die Besucher<br>Ihres Profils aus u. speichert diese<br>20 | chten                | Text-Bausteine anlegen<br>Kontaktanfragen Antworten   | Geb                                                    | 0 Zeichen<br>Kategorie anlegen<br>Kategorie umbenennen<br>Kategorie Löschen<br>Plat zhalter<br>Textbaustein anlegen<br>Textbaustein anlegen<br>Textbaustein speichern<br>Textbaustein speichern<br>Textbaustein speichern |
|                                | Besucher auslesen                                                                                                    | ය<br>84              | manuell<br>versenden Anfrage<br>automatisch versenden | Herr / Frau<br>Korrektur Laden                         | Nachricht versenden                                                                                                    |
| STOP                           |                                                                                                    |                      | (nur fur das Ankontakten)                             | © XiButler /                                           | alle Rechte vorbehalten (Urheber)                                                                                                    |
| XING XING Startse              | ite Jobs & Karriere Gruppen Even                                                                                                    | ts Unternehn         | 1en                                                   | Andere zu XING einladen Hilfe                          | C Erweiterte<br>Suche                                                                                                    |
| Sales Power                    | suche                                                                                                    |                      |                                                       | Von Veranstaltern em                                   | pfohlen                                                                                                    |
| Mitglieder,                    | die mein Profil kürzlich aufgerufen haben                                                                                                    |                      | - Suchen                                              | 35                                                     | *                                                                                                    |
| Ergebnisse                     | 91-100 von 200                                                                                                    |                      |                                                       | Bewerben Si<br>Event!<br>An dieser Ste<br>Event stehen | e hier Ihr<br>Ille könnte Ihr<br>Mehr Infos                                                                                                    |
|                                | k Stevens > Suche nach Stich<br>k Stevens                                                                                                    | nworten              |                                                       |                                                        | ~                                                                                                    |

5.) Navigieren Sie vom "Reiter Kontaktanfragen" zu "Profil-Besuch" und klicken Sie darauf. Den dort hinterlegten Textbaustein schneiden Sie auf sich zu und bestätigen anschließend mit "Textbaustein speichern". Geben Sie noch die Zahl der Xing Profilen an, welche mit diesen Textbaustein angeschrieben werden sollen. Mit einen Klick auf "Versenden" beginnt der Vorgang.

| Xî Xibutler - Version | 1.0.0.17                                                         |                                                                           |                     |                          |                                |                          |                                         |                                                                                                    |
|-----------------------|------------------------------------------------------------------|---------------------------------------------------------------------------|---------------------|--------------------------|--------------------------------|--------------------------|-----------------------------------------|----------------------------------------------------------------------------------------------------|
|                       |                                                                  | Star                                                                      | tseite Po           | osteingang               | Fehlerprotokol                 | Hilfe / Kontakt          | Lizenz kaufen                           | LernCenter Logo einblender                                                                                 |
| -                     |                                                                  | Kon                                                                       | taktanfrag          | en <u>Liz PLZ</u>        | Lizenz Turbo                   | LizenzCode Mu            | ltiUser                                 | <u>einloggen</u>                                                                                           |
|                       | An-Kontakten Löschen<br>Gemerkte Personen Be                     | Events und Nachrichten                                                    | <b>&amp;</b><br>244 | Text-Baust<br>Kontaktant | teine anlegen                  | ] Geb                    |                                         | 0 Zeichen                                                                                                  |
|                       | 🔲 bestehende Dat                                                 | en überschreiben                                                          |                     |                          |                                |                          |                                         | Kategorie umbenennen<br>Kategorie löschen                                                                  |
|                       | dieses Menü lies<br>Ihres Profils aus u.<br>20 Seiten<br>20 Seit | die Besucher<br>speichert diese<br>auslesen (maximal<br>en / 200 Profile) | <b>†</b>            | <u></u>                  |                                |                          |                                         | Platzhalter<br>Textbaustein anlegen<br>Textbaustein speichern<br>Textb. umbenennen<br>Textbaustein löschen |
| J                     | Besucher                                                         | auslesen                                                                  | گ                   | manuell<br>versender     | individ.<br>Anfrage            | Herr / Frau<br>Korrektur | Anfrage<br>Laden                        | Nachricht versenden                                                                                        |
| STO                   | P                                                                |                                                                           | 242                 | automatis<br>(nur für da | ch versenden<br>s Ankontakten) | Wartezeit 3              | Anzahl                                  | versenden                                                                                                  |
| XING 🔨                | Startseite Jobs & Karriere                                       | Gruppen Events I                                                          | Unternehr           | nen                      |                                | Andere zu XII            | G eigleden Hilfe                        | C Erweiterte                                                                                               |
| Sales                 | Powersuche                                                       |                                                                           |                     |                          |                                | Von Verar                | nstaltern emp                           | ofohlen                                                                                                    |
| 294<br>294            | Mitglieder, die mein Profil kürzlich aufger                      | ufen haben                                                                |                     | ×                        | Suchen                         |                          | 125                                     | 3                                                                                                    |
| <b>L</b> 2            | Ergebnisse 191-200 von 200                                       |                                                                           |                     |                          |                                | <b>F</b>                 | Bewerben Sie<br>Event!<br>An dieser Ste | e hier Ihr<br>Ile könnte Ihr                                                                               |
| 4                     | Name, Firma                                                      | Info                                                                      |                     |                          |                                |                          | Event stehen                            | Mehr Infos                                                                                                 |
| 56                    | Lilly Hueber ><br>Webseiten Umsetzung nur für                    | Suche nach Stichworten                                                    |                     |                          |                                |                          |                                         |                                                                                                    |

6.) XiButler schreibt nun alle ausgelesen Besucher Ihrers Xing Profils mit Ihren Textbaustein an. Die Wartezeit zwischen den Anschriften entspricht der Wartezeit, welche Sie angegeben haben.

| Xi Xibutler - Version 1.0.0.17 |                                              |                     |                                                            |                                    |                                             |
|--------------------------------|----------------------------------------------|---------------------|------------------------------------------------------------|------------------------------------|---------------------------------------------|
|                                |                                              | <u>Startseite</u> P | osteingang Fehlerprotokol                                  | Hilfe / Kontakt Lizenz kaufen      | LernCenter Logo einblenden                  |
|                                |                                              | Kontaktanfrac       | en Liz PLZ Lizenz Turbo                                    | LizenzCode MultiUser               | einloggen                                   |
|                                | An-Kontakten Löschen Events und              | Nachrichten         | Text-Bausteine anlegen                                     |                                    |                                             |
|                                | Gemerkte Personen Besucher ausles            | en 🔛 👗              | Kontaktanfragen Antworter                                  | Geb                                | 247 Zeichen                                 |
|                                |                                              | 244                 | Int. xy KontMasch Biet-x                                   | y Profil-Besuch Bereich-xy         | Kategorie anlegen                           |
|                                | 🔲 bestehende Daten überschre                 | iben                | es freut mich, dass Sie mich b                             | esucht haben. Vielleicht haben wir | Kategorie umbenennen                        |
|                                | dieses Menü liest die Besuch                 | er                  | la gemeinsame Interessen?!?<br>Ich würde mich freuen, wenn | Sie mich zu Ihren Kontakten        | Platzbalter                                 |
|                                | Ihres Profils aus u. speichert die           | se 🔁                | hinzufügen, vielleicht ergeben                             | Sie ja Synergien.                  | Textbaustein anlegen                        |
|                                | 20 Seiten auslesen (m:                       | aximal              | Grüße<br>Heiko Häusler                                     | -                                  | Textbaustein speichern<br>Textb. umbenennen |
|                                | 20 Seiten / 200 Profi                        | le)                 |                                                            |                                    | Textbaustein löschen                        |
|                                | Resucher auslesen                            |                     | manuell individ.                                           | Herr / Frau Anfrage                | Nachricht vervenden                         |
|                                | Desuener ubsresen                            | 8                   | versenden Anfrage                                          | Korrektur Laden                    | Housing Fuldation                           |
| STOP                           |                                              | 242                 | automatisch versenden                                      | Wartezeit 3 Anzahl 244             | versenden                                   |
|                                |                                              |                     | (nul lui das Antoinanten)                                  | ® XiButler /                       | alle Bechte vorhebalten (Lirbeher)          |
|                                |                                              |                     |                                                            |                                    |                                             |
|                                | coita Jobe & Karriora Gruppon                | Evente Unternebi    | 200                                                        |                                    | Q Erweiterte                                |
|                                | selle Jobs & Karriere Gruppen                | Events Unternein    | nen                                                        |                                    | Sucha E                                     |
|                                |                                              |                     |                                                            | Andere zu XING einladen Hilfe      | & Kontakt Ausloggen                         |
| 0                              |                                              |                     |                                                            |                                    |                                             |
|                                | (active later)                               |                     |                                                            |                                    |                                             |
| Sales POWE                     | ersuche                                      |                     |                                                            | Von Veranstaltern em               | ofohlen 🛍                                   |
| C Mitaliad                     | ar dia main Brafil kürzlich aufaarufan baban |                     | Suchen                                                     |                                    | *                                           |
| 204                            | er, die mein Proin kulzich augerdien naben   |                     |                                                            |                                    |                                             |
|                                |                                              |                     |                                                            |                                    |                                             |
| 📱 🙎 Ergebnis                   | se 191-200 von 200                           |                     |                                                            | Bewerben Si                        | e hier Ihr                                  |
| •                              |                                              |                     |                                                            | An dieser Ste                      | lle könnte Ihr                              |
| <b>₽</b> №                     | ame, Firma Info                              |                     |                                                            | Event stehen                       | . Mehr Infos                                |
| 56                             | illy Hueber > Suche nac                      | h Stichworten       |                                                            |                                    |                                             |
|                                | /ebseiten Umsetzung nur für                  |                     |                                                            |                                    | -                                           |

|                                                                                                    | Startseite                                                                                                    | Posteingang Fehlerprotokol                | Hilfe / Kontakt Lizenz kaufen Len                                                                                                    | Center Logo einblenden                                                                                                    |
|----------------------------------------------------------------------------------------------------|----------------------------------------------------------------------------------------------------|-------------------------------------------|----------------------------------------------------------------------------------------------------|----------------------------------------------------------------------------------------------------|
| -                                                                                                    | Kontaktan                                                                                                    | fragen Liz. PLZ Lizenz Turbo              | LizenzCode MultiUser                                                                                                    | einloggen                                                                                                    |
| and the second second s | An-Kontakten Löschen Events und Nachrichten                                                                                                    | Text-Bausteine a                          | inlegen                                                                                                    |                                                                                                    |
|                                                                                                    | Gemerkte Personen Besucher auslesen                                                                                                    | Kontaktanfragen                           | Antworten Geb                                                                                                    | 247 Zeichen                                                                                                    |
|                                                                                                    |                                                                                                    | 244 Int. xy KontMas                       | ch Biet-xy Profil-Besuch Bereich-xy                                                                                                    | Kategorie anlegen                                                                                                    |
|                                                                                                    | 🔲 bestehende Daten überschreiben                                                                                                    | es freut mich, dass                       | Sie mich besucht haben. Vielleicht haben wir                                                                                                    | Kategorie umbenennen                                                                                                    |
|                                                                                                    | dieses Menü liest die Besucher                                                                                                    | ja gemeinsame Inte<br>Ich würde mich freu | ressen?!?<br>uen, wenn Sie mich zu Ihren Kontakten                                                                                                    | Platzbalter                                                                                                    |
|                                                                                                    | Ihres Profils aus u. speichert diese                                                                                                    | hinzufügen, vielleic                      | ht ergeben Sie ja Synergien.                                                                                                    | Textbaustein anlegen                                                                                                    |
|                                                                                                    | 20 Seiten auslesen (maximal                                                                                                    | Grüße<br>Heiko Häusler                    |                                                                                                    | Textbaustein speichern<br>Textb. umbenennen                                                                                                    |
|                                                                                                    | 20 Seiten / 200 Profile)                                                                                                    | Nº2                                       |                                                                                                    | Textbaustein löschen                                                                                                    |
|                                                                                                    | Besucher auslesen                                                                                                    | manuell ind                               | livid. Herr / Frau Anfrage                                                                                                    | Nachricht versenden                                                                                                    |
|                                                                                                    |                                                                                                    | A versenden An                            | frage Korrektur Laden                                                                                                    | Taganda Tagandar                                                                                                    |
| STOP                                                                                                    |                                                                                                    | 242 automatisch ve                        | wartezeit 3 Anzahl 24                                                                                                    | 4 versenden                                                                                                    |
|                                                                                                    |                                                                                                    |                                           | ® XButler / alle Be                                                                                                    | chte vorbehalten (Litheher)                                                                                                    |
|                                                                                                    |                                                                                                    |                                           |                                                                                                    | chie volbenbien (oneber)                                                                                                    |
| · · · · · · · · · · · · · · · · · · ·                                                                                                    |                                                                                                    |                                           |                                                                                                    |                                                                                                    |
|                                                                                                    |                                                                                                    |                                           | 1                                                                                                    | O Enveiterte                                                                                                    |
| XING <sup>4</sup> st                                                                                                    | artseite Jobs & Karriere Gruppen Events                                                                                                    | Unternehmen                               |                                                                                                    | <b>Q</b> Erweiterte<br>Suche                                                                                                    |
| XING <sup>4</sup> st                                                                                                    | artseite Jobs & Karriere Gruppen Events                                                                                                    | Unternehmen                               | Andere zu XING einladen - I                                                                                                    | Enveriterte<br>Suche                                                                                                    |
|                                                                                                    | artseite Jobs & Karriere Gruppen Events                                                                                                    | Unternehmen                               | Andere zu XING einladen 3                                                                                                    | C Erweiterte<br>Suche                                                                                                    |
| XING <sup>4</sup> st                                                                                                    | artseite Jobs & Karriere Gruppen Events                                                                                                    | Unternehmen                               | Andere zu XING einladen - i                                                                                                    | Crweiterte<br>Suche                                                                                                    |
| XING * st                                                                                                    | artseite Jobs & Karriere Gruppen Events<br>vitäten Profildetails Kontakte (119)                                                                                                    | Unternehmen                               | Andere zu XING einladen 3<br>Optionen                                                                                                    | Q Erweiterte<br>Suche<br>Hilfe & Kontakt Ausloggen<br>Mehr ❤                                                                                                    |
| XING * st                                                                                                    | artseite Jobs & Karriere Gruppen Events<br>vitäten Profildetails Kontakte (119)                                                                                                    | Unternehmen                               | Andere zu XING einladen 3<br>Optionen                                                                                                    | Suchere<br>Suchere<br>Hiffe & Kontakt Ausloggen                                                                                                    |
| XING * st<br>Sales Aktiv                                                                                                    | artseite Jobs & Karriere Gruppen Events<br>vitäten Profildetails Kontakte (119)                                                                                                    | Unternehmen                               | Andere zu XING einladen 3<br>Optionen                                                                                                    | Configence<br>Sucher<br>Hilfe & Kontakt Ausloggen<br>Mehr V                                                                                                    |
| XING * st<br>Sales Aktiv                                                                                                    | artseite Jobs & Karriere Gruppen Events<br>vitäten Profildetails Kontakte (119)<br>Jessica Heinze                                                                                                    | Unternehmen                               | Andere zu XING einladen 3<br>Optionen<br>Nachricht Empfehk                                                                                                    | Configence<br>Sucher<br>Hilfe & Kontakt Ausloggen<br>Mehr Y<br>Profil                                                                                                    |
| XING <sup>2</sup> st<br>Sales Aktiv                                                                                                    | artseite Jobs & Karriere Gruppen Events<br>vitäten Profildetails Kontakte (119)                                                                                                    | Unternehmen                               | Andere zu XING einladen 3<br>Optionen<br>Nachricht<br>Schreiben                                                                                                    | C Enclette<br>Suche<br>Hilfe & Kontakt Ausloggen<br>Mehr ~<br>Profil<br>ausdrucken                                                                                                    |
| XING * st<br>Sales Aktiv                                                                                                    | artseite Jobs & Karriere Gruppen Events<br>witaten Profildetails Kontakte (119)                                                                                                    | Unternehmen                               | Andere zu XING einladen 3<br>Optionen<br>Nachricht<br>schreiben                                                                                                    | C Enclette Suche Wehr                                                                                                    |
| XING * st<br>Sales Aktiv                                                                                                    | artseite Jobs & Karriere Gruppen Events<br>witäten Profildetails Kontakte (119)                                                                                                    | Unternehmen                               | Andere zu XING einladen 3<br>Optionen<br>Nachricht<br>Schreiben<br>Warum ich auf XING                                                                                                    | C Suche Suche Wehr  Mehr  Profil ausdrucken                                                                                                    |
| XING * st<br>Sales Aktiv<br>2<br>2<br>2<br>2<br>3<br>5<br>5<br>5                                                                                                    | artseite Jobs & Karriere Gruppen Events<br>ritäten Profildetalls Kontakte (119)                                                                                                    | Unternehmen                               | Andere zu XING einladen 3<br>Optionen<br>Nachricht<br>Schrieben<br>Warum ich auf XING<br>• Interessante Personen                                                                                  | Evide     Suche     Suche                                                                                                    |
| XING * st<br>Sales Aktiv<br>2<br>2<br>2<br>2<br>2<br>2<br>2<br>2<br>2<br>2<br>2<br>2<br>2<br>2<br>2<br>2<br>2<br>2<br>2                                                                                                    | artseite     Jobs & Karriere     Gruppen     Events       witten     Profildetails     Kontakte (119)       Figure 1     Bessica Heinze     Diplom-Wirtschaftsinformatik (FH)       Senior Referent IT Fachvorgaben     Referent IT Fachvorgaben       Deutschaftsinformatik (FH)     Senior Referent IT Fachvorgaben       Senior Referent IT Fachvorgaben     Senior Referent IT Fachvorgaben       Duttschaftsinformatik (FH)     Senior Referent IT Fachvorgaben       Senior Referent IT Fachvorgaben     Senior Referent IT Fachvorgaben       Senior Referent IT Fachvorgaben     Senior Referent IT Fachvorgaben       Senior Referent IT Fachvorgaben     Senior Referent IT Fachvorgaben       Senior Referent IT Fachvorgaben     Senior Referent IT Fachvorgaben       Senior Referent IT Fachvorgaben     Senior Referent IT Fachvorgaben       Senior Referent IT Fachvorgaben     Senior Referent IT Fachvorgaben       Senior Referent IT Fachvorgaben     Senior Referent IT Fachvorgaben       Senior Referent IT Fachvorgaben     Senior Referent IT Fachvorgaben       Senior Referent IT Fachvorgaben     Senior Referent IT Fachvorgaben       Senior Referent IT Fachvorgaben     Senior Referent IT Fachvorgaben       Senior Referent IT Fachvorgaben     Senior Referent IT Fachvorgaben | Unternehmen                               | Andere zu XING einladen 1<br>Optionen<br>Nachricht<br>Schrieben<br>Warum ich auf XING<br>• Interessante Personen<br>• Mein Netzwerk pflegen                                                       | C Southers  Wehr  Profil  ausdrucken  bin  kennenlernen                                                                                                    |
| XING * st<br>Sales Aktiv<br>2<br>2<br>2<br>2<br>2<br>2<br>2<br>2<br>2<br>2<br>2<br>2<br>2<br>2<br>2<br>2<br>2<br>2<br>2                                                                                                    | artseite     Jobs & Karriere     Gruppen     Events       vitaten     Profildetails     Kontakte (119)       Vitaten     Polidetails     Kontakte (119)       Senior Referent IT Fachvorgaben<br>Releasemanagement<br>Deutsche Telekom AG     Image: Senior<br>Senior Referent IT Fachvorgaben<br>Releasemanagement<br>Deutschland (Kartenansicht)                                                                                                    | Unternehmen                               | Andere zu XING einladen 3<br>Optionen<br>Nachricht<br>Schreiben<br>Warum ich auf XING<br>• Interessante Personen<br>• Mite Bekannte und Koll                                                      | Contents     Success     Success |
| XING X St<br>Sales Aktiv<br>Sales<br>Aktiv<br>Sales<br>Aktiv                                                                                                    | artseite Jobs & Karriere Gruppen Events<br>witaten Profildetails Kontakte (119)                                                                                                    | Unternehmen                               | Andere zu XING einladen 3<br>Optionen<br>Nachricht<br>Nachricht<br>Nachricht<br>Nachricht<br>Marum ich auf XING<br>• Interessante Personen<br>• Mein Netzwerk pflegen<br>• Alte Bekannte und Koll | Contest Auslogen                                                                                                    |

## 7.) Die Figuren-Symbole zeigen den Stand des Anschreibens an.

Xi Xibutler - Version 1.0.0.17 Startseite Posteingang Fehlerprotokol Hilfe / Kontakt Lizenz kaufen LernCenter Logo einblenden Kontaktanfragen Liz PLZ Lizenz Turbo LizenzCode MultiUser einloggen An-Kontakten Löschen Events und Nachrichten Text-Bausteine anlegen Kontaktanfragen Antworten Geb Int. xy | KontMasch | Biet-xy | Profil-Besuch Bereich-xy | • • erkte Personen Besucher auslesen 2 247 Zeichen 244 Destehende Daten überschreiben es freut mich, dass Sie mich besucht haben. Vielleicht haben wir ja gemeinsame interessen??? Ich würde mich freuen, wenn Sie mich zu Ihren Kontakten hinzufügen, vielleicht ergeben Sie ja Synergien. . dieses Menü liest die Besucher Ihres Profils aus u. speichert diese Grüße Heiko Häusler 20 ... Seiten auslesen (maximal 20 Seiten / 200 Profile) Besucher auslesen versenden Anfrage Laden 8 leer automatisch versenden (nur für das Ankontakten) Wartezeit 3 Anzahl 244 versenden STOP ® XiButler / alle Re XING <sup>V</sup> O Enveitert Startseite Jobs & Karriere Gruppen Events Unternehmen Andere zu XING einladen Hilfe & Kontakt Ausloggen **S**alar Neuigkeiten Kontakte Sales-Übersicht Mitglieder finden Andere zu XING einladen Q 📣 Mitteilung 🖉 Link 💂 Stellenangebot 🖬 Umfrage 29 Mitglieder finden -Besucher Ihres Profils -Job-Empfehlungen von XING 2 Volker Kunz Region-Odenwaldkreis und Nibelungenland Klick in "Besucher Ihres Profils" Product Manager Europe Engineering Management Selecti... Junior-Partner (m/w) futec AG Agentur & Verlag ÷ -----> Weitere Jobs 170 Maximilian Mairhofer 🔰 www.maximilian-mairhofer.com Klick in eigenen Kontakten/gemerkter Ausgeblendet (1) | Ansicht: Alle Einträge 🐱

8.) Ist der Prozess fertig durchlaufen, steht bei der Nummeranzeige des grauen grauen Männchen "leer".